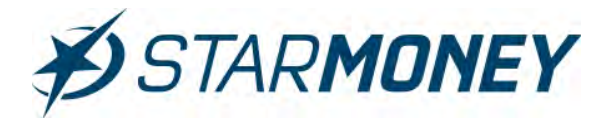

## Die Lizenzierung in StarMoney 11, StarMoney 11 Deluxe bzw. StarMoney Business 8 durchführen

In dieser Anleitung möchten wir Ihnen die Lizenzierung der StarMoney 11, StarMoney 11 Deluxe bzw. StarMoney Business 8 erläutern.

In dieser Anleitung beziehen wir uns auf die Vorgehensweise in StarMoney 11, welche jedoch in der StarMoney 11 Deluxe und StarMoney Business 8 identisch ist.

## Hinweis:

In StarMoney Business 8 kann die Lizenzierung nur unter der Rolle "Administrator" durchgeführt werden.

Bitte beachten Sie, dass jede StarMoney 11, StarMoney 11 Deluxe bzw. StarMoney Business 8 immer erst als 60 Tage Testversion installiert wird und dann innerhalb dieses Testzeitraumes lizenziert werden muss.

Für die Lizenzierung kann es fünf Varianten geben, welche schrittweise in dieser Anleitung erläutert werden:

| 1.                    | Lizenzierung eines Updates anhand einer Vorgängerversion                                                                                                    | - Seite 2  |
|-----------------------|----------------------------------------------------------------------------------------------------|------------|
| 1.1                   | Lizenzierung mit Vorgängerversion auf dem System                                                                                                    |            |
| 1.2                   | Lizenzierung ohne Vorgängerversion auf dem System                                                                                                    |            |
| 2.                    | Lizenzierung einer Vollversion                                                                                                    | - Seite 5  |
| 3.                    | Lizenzierung anhand eines bestehenden Abonnements                                                                                                    | - Seite 7  |
| 4.                    | Lizenzierung anhand einer Laufzeit-Kennung                                                                                                    | - Seite 9  |
| 5.                    | Freischaltung StarMoney Flat (nur StarMoney 11/Deluxe)                                                                                                    | - Seite 11 |
| 5.1                   | Freischaltung StarMoney Flat bei hinterlegter StarMoney ID in der Datenbank                                                                                                    |            |
| 5.2<br>5.2.1<br>5.2.2 | Freischaltung StarMoney Flat bei <u>nicht</u> hinterlegter StarMoney ID in der Datenbank<br>Noch keine StarMoney ID registriert<br>StarMoney ID bereits registriert aber nicht in der Datenbank hinterlegt |            |
| 6.                    | Schwierigkeiten bei der Lizenzierung                                                                                                    | - Seite 20 |

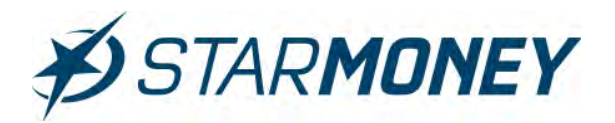

## 1. Lizenzierung eines Updates anhand einer Vorgängerversion

## Benötigte Daten für die Lizenzierung:

- 25-stelliger Lizenzschlüssel der Vorgängerversion
- 12-stellige Update-Kennung der StarMoney 11/Deluxe oder StarMoney Business 8

## Folgende Versionen sind updateberechtigt:

## Update auf StarMoney 11:

- StarMoney 9.0/Pocket (Updateberechtigung endet am 01.10.2017)
- StarMoney 10

## Update auf StarMoney 11 Deluxe:

- StarMoney 9.0/Pocket (Updateberechtigung endet am 01.10.2017)
- StarMoney 10
- StarMoney Plus

## Update auf StarMoney Business 8:

- StarMoney Business 6.0 (Updateberechtigung endet am 01.10.2017)
- StarMoney Business 7

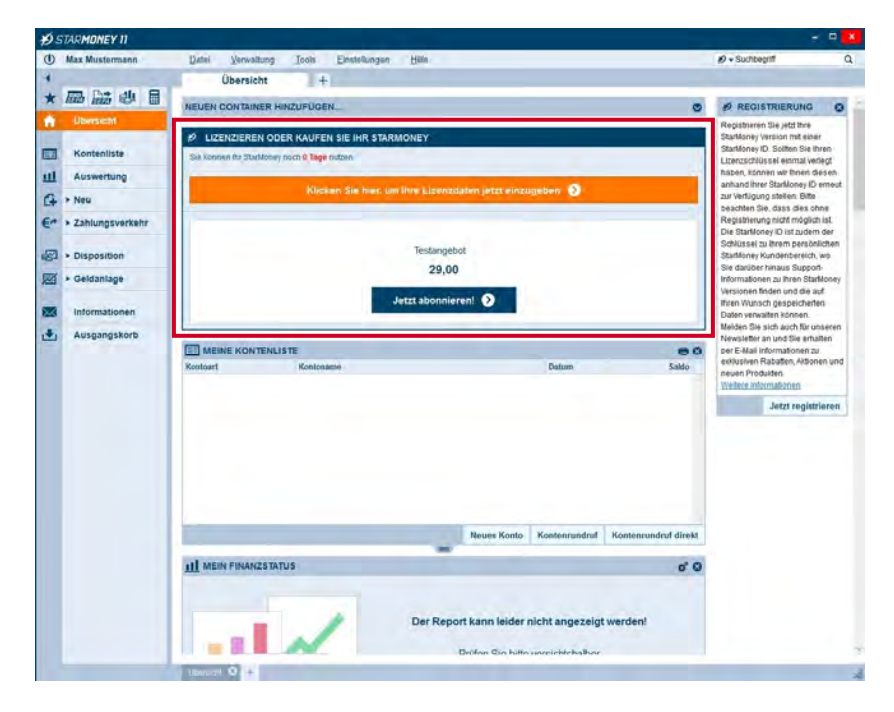

Wechseln Sie in der linken Navigation auf "Übersicht". Klicken Sie im Container "Lizenzieren oder Kaufen Sie Ihr Star-Money" auf die Schaltfläche "Klicken Sie hier, um Ihre Lizenzdaten jetzt einzugeben".

## Hinweis:

Bitte beachten Sie, dass der Container erst erscheint, wenn Sie sich einmal mit dem Lizenzserver verbunden haben z. B. in der oberen Menüleiste auf

"Einstellungen/Lizenzdaten" wechseln und dort auf den Button "Aktualisieren" klicken.

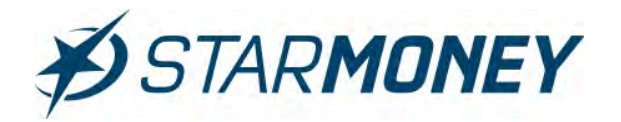

## 1.1 Lizenzierung mit Vorgängerversion auf dem System

| 12 | SIARMUNEY II      |                                                                                                    |         |       |
|----|-------------------|----------------------------------------------------------------------------------------------------|---------|-------|
| ٩  | Max Mustermann    | Datei Verwaltung Tools Einstellungen Hille 🖉 + Sur                                                                                                    | nbegilf | Q     |
| 4  |                   | StarMoney lizenzieren                                                                                                    |         | _     |
| *  |                   |                                                                                                    |         |       |
| A  | Ubersicht         |                                                                                                    | -       |       |
|    | Kontenliste       | Um Stankfoney 11 uneingeschränkt nutzen zu können, benötigen Sie eine gultige Lizenz.<br>Eine ausführliche Anteitung finden Sie <u>hier</u> .                                                                                                    |         |       |
| ш  | Auswertung        | Lizenzschlassel<br>Gradioau ba folgenden i menterbilgeni aur ihrer Ventingenerging amilitati                                                                                                    |         |       |
| G  | + Neu             | Lizenzschlüssel: \$0123-4567Z-9B5ZJ-YH838-61025                                                                                                    |         |       |
| €- | • Zahlungsverkehr | Uperzerende<br>Vient Sie von their Vrogingenvenson auf Stantkoney 11 upstater möchten, geben Sie bits line 12-intelige Upstatekensung en<br>Sie Inden so en der Softwareverpactung oder, wenn es sich um eine Downloadversich handet, in der E-Mail, die Ihean bem Kauf zugesand wurde |         |       |
| 2  | + Disposition     | Ich möchte   von dem angegebenen Lizerzschüssel auf StarMoney 11 updaten                                                                                                    |         |       |
|    | + Geldanlage      | Update-Kennung (12-stellg) 96FXG5112593                                                                                                    |         |       |
|    | informationen     | einen anderen Lizenzichlüssel (25-stellig) oder eine Konnung (14-stellig) eingebin.    auf die StaMoney Fait wechsein.                                                                                                    |         |       |
|    |                   |                                                                                                    | ł       |       |
|    |                   |                                                                                                    |         | inter |

Sofern Sie auf dem System bereits eine updateberechtigte Vorgängerversion installiert haben, übernimmt StarMoney 11 den Lizenzschlüssel der Vorgängerversion automatisch und zeigt Ihnen diesen an.

Sofern Sie diesen Schlüssel für die Lizenzierung des StarMoney 11-Updates verwenden möchten, stellen Sie die Auswahl bitte auf "Ich möchte von dem angegebenen Lizenzschlüssel auf StarMoney 11 updaten" und geben Sie im Feld "Update-Kennung" die 12-stellige Updatekennung der StarMoney 11 ein. Klicken Sie anschließend auf den Button "Weiter" um die Lizenzierung durchzuführen.

## 1.2 Lizenzierung ohne Vorgängerversion auf dem System

| STARMONEY II      |                                                                                                    |                                                                                                    |
|-------------------|----------------------------------------------------------------------------------------------------|----------------------------------------------------------------------------------------------------|
| 1 Max Mustermann  | Datei Verwaltung Tsols Einstellungen Hitle                                                                                                    | g) + Suchbegriff C                                                                                                    |
|                   | StarMoney lizenzieren                                                                                                    |                                                                                                    |
|                   |                                                                                                    |                                                                                                    |
| Übersicht         |                                                                                                    |                                                                                                    |
| Kontenliste       | Um Stankoney 11 uneingeschrakt mützen zu können, vähilen Sie bäte aus, ob Sie et<br>Abornement mützen, vie niere Vorgänger-Version mittelle Update auf Stankoney 11 is<br>Beatzen Sie berets einen Leorazollissei aus anere Vorgänger-Version, geben Sie de | nen Lizenzschlüssel haben, eine Konnung haben. StarMoney im<br>vechseln möchten oder die StarMoney Flat abgeschlossen haben.<br>n Schlüssel der Vorversion ein. |
| Auswertung        | Eine ausfuhrliche Anteitung finden Sie hier                                                                                                    |                                                                                                    |
| A > Neu           | Lizenzschlüsseleingabe                                                                                                    |                                                                                                    |
| * Zahlungsverkehr | Lizenzauswaht   ich nabe einen Lizenzichlussel für Stankforey (11 (25-billig))<br>  ich nabe einen Lizenzichlussel für ein Stankforey (14-billig)<br>  ich nabe einen Lizenzichlussel für ein Stankforey Abornement (25-billig)                             |                                                                                                    |
| Disposition       | <ul> <li>Ich möchte auf Starkkoney 11 updaten (Bitte hierzu den Lizenzschlüssel (25-stell<br/>(12-stellig) eingeben)</li> </ul>                                                                                                    | g) ihrer bisherigen StarMoney-Version sowie eine Update-Kennung                                                                                                 |
| 🖉 🔸 Geldanlage    | Lizenzschlüsseil (25-stelligi) [501234567Z9B52JYH83B61025                                                                                                    |                                                                                                    |
| Informationen     | Update-Kennung (xxxxxxxxxxx)                                                                                                    |                                                                                                    |
|                   | Lopase-Kennung: (96FX05112593                                                                                                    |                                                                                                    |
|                   |                                                                                                    |                                                                                                    |

Wählen Sie die Option "**Ich möchte auf StarMoney 11 updaten**" und geben Sie im Feld "**Lizenzschlüssel**" Ihren 25stelligen Lizenzschlüssel der Vorgängerversion z. B. StarMoney 10 ein.

Im Feld "**Update-Kennung**" geben Sie bitte die 12-stellige Update-Kennung der StarMoney 11 ein.

Klicken Sie anschließend auf den Button "Weiter" unten rechts.

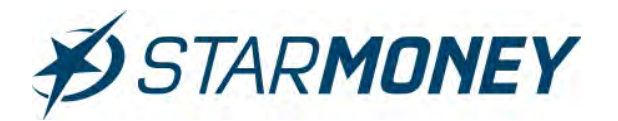

| Ø:       | STARMONEY 11                        |                                                                                                    | ÷ 8 •                                                             |
|----------|-------------------------------------|----------------------------------------------------------------------------------------------------|-------------------------------------------------------------------|
| ٢        | Max Mustermann                      | Datei Verwaltung Tools Einstellungen Hilfe                                                                                                    | 10 + Suchbegriff Q                                                |
| 4        |                                     | Lizenzschlüssel eingeben                                                                                                    |                                                                   |
| *        |                                     |                                                                                                    |                                                                   |
| <b>A</b> | Übersicht                           |                                                                                                    |                                                                   |
|          | Kontenliste                         | Co                                                                                                    |                                                                   |
| ш        | Auswertung                          | Herzlichen Glückwunsch!                                                                                                    |                                                                   |
| G        | > Neu                               | Vision Partic Ru dia Lineardianna dar Daubharar 11                                                                                               |                                                                   |
| €~       | <ul> <li>Zahlungsverkehr</li> </ul> | Velen bank for der betreiter bei samolen y 1.<br>für Liberzschüssel lautet 50123-45672.9052.1YH838-61025<br>Ihre Lipdate Kennung wurde entwertet |                                                                   |
| 8        | Disposition                         | Bitte drucken Sie sich diese Seite aus oder notieren Sie sich (hren Lizenzschlüsse). Sie benötigen ihn, wenn Sie St                              | anlioney 11 zu einem späteren Zeitpunkt neu installieren möchten. |
|          | <ul> <li>Geldanlage</li> </ul>      | In: StarMoney-Team                                                                                                    |                                                                   |
|          | Informationen                       |                                                                                                    |                                                                   |
|          | Ausgangawi <sup>3</sup>             |                                                                                                    |                                                                   |
|          |                                     |                                                                                                    |                                                                   |
|          |                                     | Internet Internet In the                                                                                                    | Feng                                                              |

StarMoney 11 zeigt Ihnen den Lizenzschlüssel an und übernimmt diesen automatisch in die Software.

Sie können sich den Lizenzschlüssel über den Button "**Drucken**" ausdrucken.

Schließen Sie den Dialog über den Button "**Fertig**" ab.

## Hinweis:

Nach erfolgter Lizenzierung ist die 12-stellige Update-Kennung nicht mehr gültig.

Bei Erwerb des Premium-Supports und Anfragen bei der Endkundenhotline ist die Update-Kennung nur noch am Tag der Lizenzierung verwendbar. Ab dem nächsten Tag nutzen Sie bitte Ihren 25-stelligen Lizenzschlüssel als Legitimation gegenüber dem Support.

| Informationen zu Ihrer StarMoney Version         Versionsstand:       StarMoney 11 (Build 6.0.0.309)         Online-Update Stand:       3309         Unterversion:       (N=18 K=1) DistributionsID: 0070002013         Lizenztyp:       Updateversion Status: 2 NA         Modul-Lizenzen:       Image: Comparison Status in the state of the state of t                                                                                                |                                    |                | St                               | tarMor                                   | ney 11                                                   |                                              | ?          | > |
|----------------------------------------------------------------------------------------------------|------------------------------------|----------------|----------------------------------|------------------------------------------|----------------------------------------------------------|----------------------------------------------|------------|---|
| Versionsstand:       StarMoney 11 (Build 6.0.0.309)         Online-Update Stand:       .3309         Unterversion:       (N=18 K=1) DistributionsID: 0070002013         Lizenztyp:       Updateversion Status: 2 NA         Modul-Lizenzen:                                                                                                    | i                                  | Informa        | ationen                          | zu Ihrer                                 | StarMoney                                                | Version                                      |            |   |
| Interversion:       (N=18 K=1) Distributionsib. 0070002013         Lizenztyp:       Updateversion Status: 2 NA         Modul-Lizenzen:       Image: Solid status and status and | Versionsstand:<br>Online-Update St | and:           |                                  | StarMo<br>3309                           | oney 11 (Bu                                              | ild 6.0.0.30                                 | 9)         |   |
| Modul-Lizenzen:<br>Lizenzschlüssel: S0123 4567Z 9B5ZJ YH838 61025<br>Flat-Kennung einlösen Wenn Sie eine Kennung "F<br>erhalten haben, klicken sie bitte hier.<br>Kennung einlösen Wenn Sie eine Kennung "L<br>erhalten haben, klicken sie bitte hier.<br>Hier erfahren Sie alles zu unserem Datenschutz.<br>Aktualisieren Löschen Schließen                                                                                                    | Lizenztyp:                         |                | -                                | Updat                                    | eversion St                                              | atus: 2 NA                                   | 0070002013 | 2 |
| Lizenzschlüssel: S0123 4567Z 9B5ZJ YH838 61025 Flat-Kennung einlösen Wenn Sie eine Kennung "F rhalten haben, klicken sie bitte hier. Kennung einlösen Wenn Sie eine Kennung "L erhalten haben, klicken sie bitte hier. Hier erfahren Sie alles zu unserem Datenschutz. Aktualisieren Löschen Schließen                                                                                                    | modur Electiconicoli.              |                |                                  |                                          |                                                          | 1                                            |            |   |
| Flat-Kennung einlösen       Wenn Sie eine Kennung "Ferhalten haben, klicken sie bitte hier.         Kennung einlösen       Wenn Sie eine Kennung "Lerhalten haben, klicken sie bitte hier.         Hier erfahren Sie alles zu unserem Datenschutz.         Aktualisieren       Löschen       Schließen                                                                                                    | Lizenzschlüssel:                   | S0123          | 3 45                             | 567Z                                     | 9B5ZJ                                                    | YH838                                        | 61025      |   |
| Hier erfahren Sie alles zu unserem <u>Datenschutz</u> .                                                                                                    | Flat-Kennung ein<br>Kennung eink   | nlösen<br>ösen | Wenn<br>erhalt<br>Wenn<br>erhalt | Sie ein<br>en habe<br>Sie ein<br>en habe | e Kennung<br>en, klicken s<br>e Kennung<br>en, klicken s | "F<br>sie bitte hier<br>"L<br>sie bitte hier |            |   |
| Aktualisieren Löschen Schließen                                                                                                    |                                    | Hier er        | fahren (                         | Sie alle:                                | s zu unsere                                              | m <u>Datensc</u>                             | hutz.      |   |
|                                                                                                    | Aktualisiere                       |                | -                                | Löcch                                    |                                                          | Schli                                        | ießen      |   |

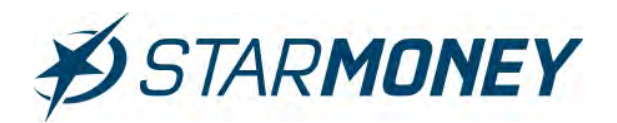

## 2. Lizenzierung einer Vollversion

## Benötigte Daten für die Lizenzierung:

25-stellige Lizenzschlüssel der StarMoney 11/Deluxe oder StarMoney Business 8

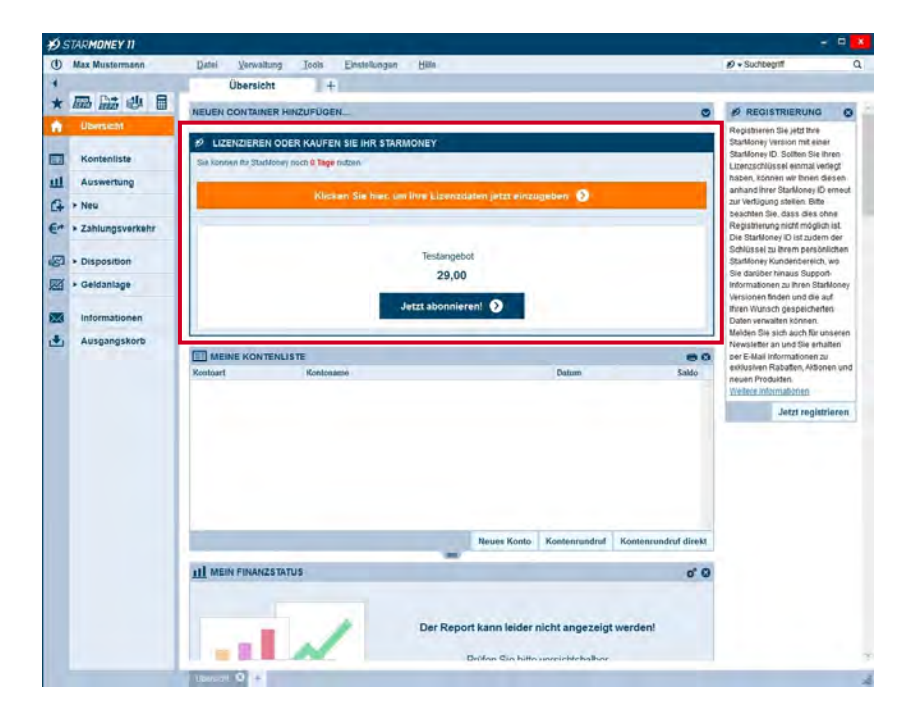

Wechseln Sie in der linken Navigation auf "Übersicht". Klicken Sie im Container "Lizenzieren oder Kaufen Sie Ihr Star-Money" auf die Schaltfläche "Klicken Sie hier, um Ihre Lizenzdaten jetzt einzugeben".

## Hinweis:

Bitte beachten Sie, dass der Container erst erscheint, wenn Sie sich einmal mit dem Lizenzserver verbunden haben z. B. in der oberen Menüleiste auf "**Einstellungen/Lizenzdaten**" wechseln und dort auf den Button **Aktualisieren**"

und dort auf den Button "**Aktualisieren"** klicken.

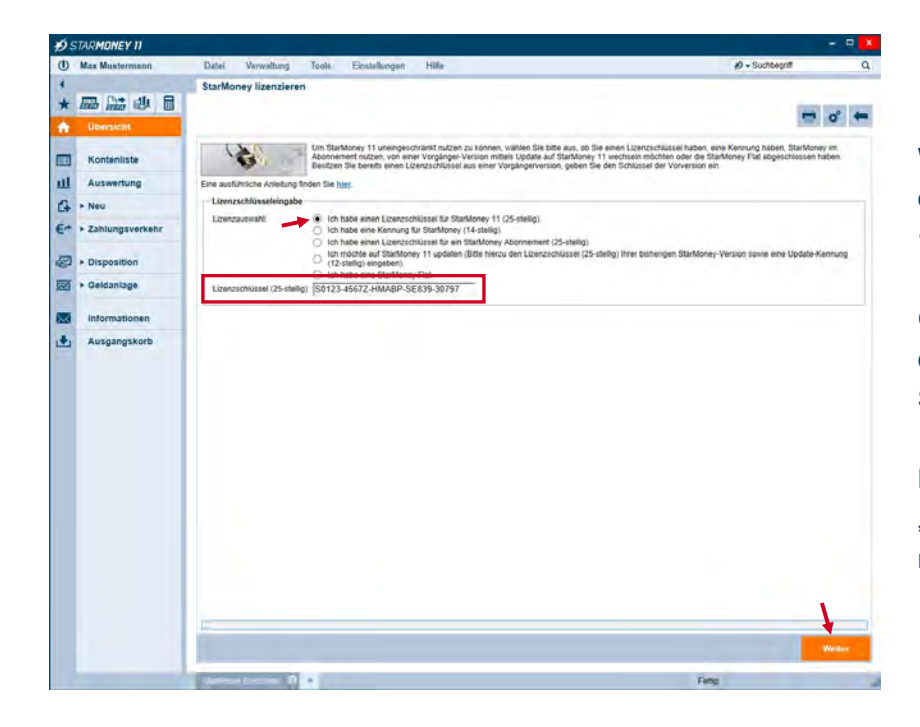

Wählen Sie hier die Auswahl "Ich habe einen Lizenzschlüssel für StarMoney 11".

Geben Sie im Feld "**Lizenzschlüssel**" den 25-stelligen Lizenzschlüssel der StarMoney 11 Vollversion ein.

Klicken Sie anschließend auf den Button "Weiter" unten rechts um die Lizenzierung durchzuführen.

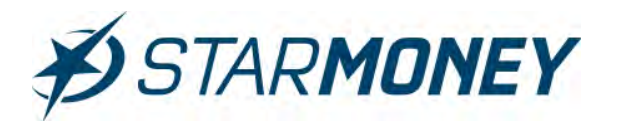

| 25 | STARMUNEY II      |                                                                                                    |                                                                    |
|----|-------------------|----------------------------------------------------------------------------------------------------|--------------------------------------------------------------------|
| 0  | Max Mustermann    | Datei Verwaltung Tools Einstellungen Hilfe                                                                                                  | Ø + Suchbegriff Q                                                  |
| 4  | -                 | Lizenzschlüssel eingeben                                                                                                    |                                                                    |
| *  | hit his e 🗉       |                                                                                                    |                                                                    |
| •  | Übersicht         |                                                                                                    | The second second second                                           |
|    | Kontenliste       |                                                                                                    |                                                                    |
| Ш  | Auswertung        | Herzlichen Glückwunsch!                                                                                                    |                                                                    |
| G  | + Neu             | Martine Phone River dis Lincolarization des Principlication des                                                                             |                                                                    |
| €* | + Zahlungsverkehr | Veen Lank for de Lizerzening de Stanioney 11.<br>Ihr Lizerzschüssel lautet: \$0123-4567Z-HMABP-SE839-30797 liv Lizerzstatus ist. Volversion |                                                                    |
| 8  | Disposition       | Bitte drucken Sie sich dese Sete aus oder noberen Sie sich ihren Lizenzschlusset. Sie benotigen ihr, wenn Sie<br>Ihr StarMoney-Team         | StarMoney 11 zu einem späteren Zeitpunkt neu installieren möchten. |
| 國  | + Geldanlage      |                                                                                                    |                                                                    |
|    | informationen     |                                                                                                    |                                                                    |
| ٠  | Ausgangskorb      |                                                                                                    |                                                                    |
|    |                   |                                                                                                    |                                                                    |
|    |                   |                                                                                                    |                                                                    |
|    |                   |                                                                                                    |                                                                    |
|    |                   |                                                                                                    |                                                                    |
|    |                   |                                                                                                    |                                                                    |
|    |                   |                                                                                                    |                                                                    |
|    |                   |                                                                                                    |                                                                    |
|    |                   |                                                                                                    |                                                                    |
|    |                   |                                                                                                    |                                                                    |
|    |                   |                                                                                                    |                                                                    |
|    |                   |                                                                                                    |                                                                    |
|    |                   |                                                                                                    |                                                                    |
|    |                   |                                                                                                    | Fartig                                                             |
|    |                   |                                                                                                    |                                                                    |
|    |                   | Interesting property of the                                                                                                    | Feng                                                               |

StarMoney 11 zeigt Ihnen den Lizenzschlüssel an und übernimmt diesen automatisch in die Software.

Sie können sich den Lizenzschlüssel hier über den Button "**Drucken**" ausdrucken.

Schließen Sie den Dialog über den Button "**Fertig**" ab.

|                                                      | StarMoney 11 ?                                                                        | × |
|------------------------------------------------------|---------------------------------------------------------------------------------------|---|
| 0                                                    | Informationen zu Ihrer StarMoney Version                                              |   |
| Versionsstand:<br>Online-Update Sta<br>Unterversion: | StarMoney 11 (Build 6.0.0.309)<br>and: 3309<br>(N=18 K=1) DistributionsID: 0070002013 |   |
| Lizenztyp:                                           | Vollversion Status: 3 NA                                                              |   |
| Modul-Lizenzen:                                      |                                                                                       | 1 |
| Lizenzschlüssel:                                     | S0123 4567Z HMABP SE839 30797                                                         | ] |
| Flat-Kennung ei                                      | nlösen Wenn Sie eine Kennung "F<br>erhalten haben, klicken sie bitte hier.            | - |
| Kennung einlö                                        | ösen Wenn Sie eine Kennung "Lerhalten haben, klicken sie bitte hier.                  | - |
|                                                      | Hier erfahren Sie alles zu unserem <u>Datenschutz</u> .                               |   |
| Aktualisiere                                         | en Löschen Schließen                                                                  |   |
|                                                      |                                                                                       |   |

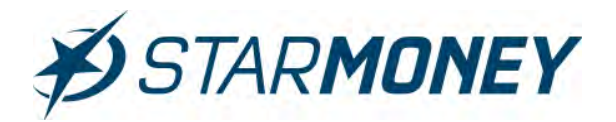

## 3. Lizenzierung anhand eines bestehenden Abonnements

## Benötigte Daten für die Lizenzierung:

25-stelliger Lizenzschlüssel f
ür das Abo von StarMoney 11/Deluxe oder StarMoney Business 8

Der Wechsel der Version unter Verwendung der Abo-Lizenz ist nur innerhalb der jeweiligen Produktgruppe möglich.

StarMoney 10 => StarMoney 11 / StarMoney Plus => StarMoney 11 Deluxe bzw. StarMoney Business 7 => StarMoney Business 8

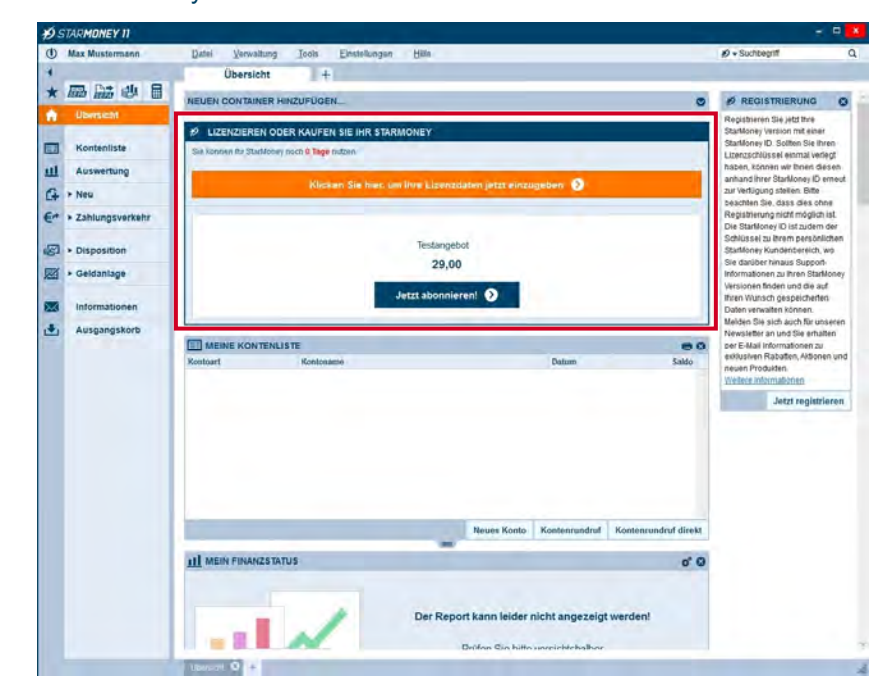

Wechseln Sie in der linken Navigation auf "Übersicht". Klicken Sie im Container "Lizenzieren oder Kaufen Sie Ihr Star-Money" auf die Schaltfläche "Klicken Sie hier, um Ihre Lizenzdaten jetzt einzugeben".

## Hinweis:

klicken.

Bitte beachten Sie, dass der Container erst erscheint, wenn Sie sich einmal mit dem Lizenzserver verbunden haben z. B. in der oberen Menüleiste auf "Einstellungen/Lizenzdaten" wechseln und dort auf den Button "Aktualisieren"

Wählen Sie hier die Auswahl "Ich habe einen Lizenzschlüssel für ein StarMoney Abonnement".

> Geben Sie im Feld "**Lizenzschlüssel**" Ihren Lizenzschlüssel des StarMoney-Abonnements ein.

Klicken Sie dann auf den Button "**Weiter**" unten rechts um die Lizenzierung durchzuführen.

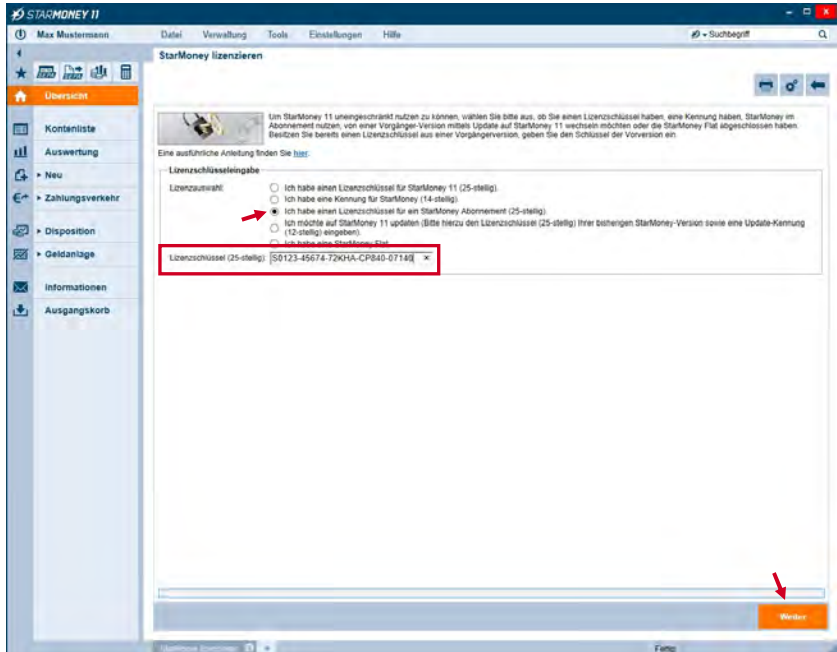

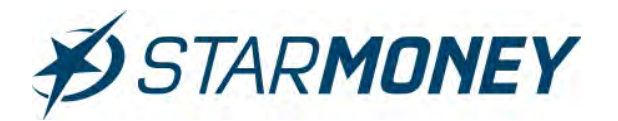

| ø  | STAR <b>MONEY 11</b>           |                                                                                                    |                                                                    |
|----|--------------------------------|----------------------------------------------------------------------------------------------------|--------------------------------------------------------------------|
| ٩  | Max Mustermann                 | Datei Verwaltung Tools Einstellungen Hilfe                                                                                             | Ø + Suchbegriff Q                                                  |
| ٠  |                                | Lizenzschlüssel eingeben                                                                                                    |                                                                    |
| *  |                                |                                                                                                    |                                                                    |
| ŵ  | Ubersicht                      |                                                                                                    | 1961 (Mil 1971)                                                    |
|    | Kontenliste                    | CA. JE                                                                                                    |                                                                    |
| ш  | Auswertung                     | Herzlichen Glückwunsch!                                                                                                    |                                                                    |
| G  | + Neu                          | Value Dark for die Linemanion der Statilinger 11                                                                                       |                                                                    |
| €* | Zahlungsverkehr                | Ihr Lizenzschlüssel lautet: \$0123-45674-72KHA-CP840-07140 Ihr Lizenzstatus ist. Abonnement                                            |                                                                    |
| ø  | * Disposition                  | Bitte drucken Sie sich dess Seite aus oder noberen Sie sich ihren Lizenzschlüssel. Sie benötigen ihr, wenn Sie S<br>Ihr StarMonty-Team | StarMoney 11 zu einem späteren Zeizpunkt neu installieren möchten. |
|    | <ul> <li>Geldanlage</li> </ul> |                                                                                                    |                                                                    |
|    | Informationen                  |                                                                                                    |                                                                    |
|    | Ausgangskorb                   |                                                                                                    |                                                                    |
|    |                                |                                                                                                    |                                                                    |
|    |                                |                                                                                                    | i ang                                                              |
|    |                                | Illecture erser @ +                                                                                                    | Fetto                                                              |

StarMoney 11 zeigt Ihnen den Lizenzschlüssel an und übernimmt diesen automatisch in die Software.

Sie können sich den Lizenzschlüssel über den Button "**Drucken**" ausdrucken.

Schließen Sie den Dialog über den Button "**Fertig**" ab.

### **Hinweis:**

Der Lizenzschlüssel des Abos ist ab dem Zeitpunkt der ersten Verwendung in StarMoney 11 nur noch 60 Tage in der Vorgängerversion z. B. StarMoney 10 nutzbar.

|                                                     |                              | StarMo                                                     | ney 11                                                     |                                              | ? ×              |
|-----------------------------------------------------|------------------------------|------------------------------------------------------------|------------------------------------------------------------|----------------------------------------------|------------------|
| 0                                                   | Informatio                   | onen zu Ihre                                               | r StarMoney                                                | Version                                      |                  |
| Versionsstand:<br>Online-Update St<br>Unterversion: | and:                         | StarM<br>3309<br>(N=18                                     | oney 11 (Bui<br>K=1) Distri                                | ld 6.0.0.309<br>butionsID: 0                 | 9)<br>0070002013 |
| Lizenztyp:                                          |                              | Abonr                                                      | nement Stati                                               | us: 4 NA                                     |                  |
| Modul-Lizenzen:                                     |                              |                                                            |                                                            |                                              |                  |
| Lizenzschlüssel:                                    | S0123                        | 45674                                                      | 72KHA                                                      | CP840                                        | 07140            |
| Flat-Kennung ein<br>Kennung eink                    | nlösen V<br>e<br>isen V<br>e | /enn Sie eir<br>rhalten hab<br>/enn Sie eir<br>rhalten hab | ie Kennung<br>en, klicken s<br>ie Kennung<br>en, klicken s | "F<br>ie bitte hier.<br>"L<br>ie bitte hier. |                  |
|                                                     | Hier erfah                   | iren Sie alle                                              | s zu unsere                                                | m <u>Datensch</u>                            | hutz.            |
| Aktualisiere                                        | n                            | Lösch                                                      | en                                                         | Schlie                                       | eßen             |
|                                                     |                              |                                                            |                                                            |                                              |                  |

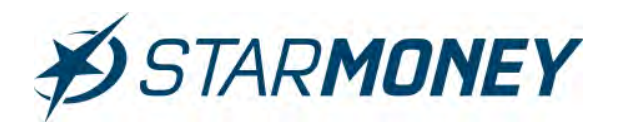

## 4. Lizenzierung anhand einer Laufzeit-Kennung

## Benötigte Daten für die Lizenzierung:

 14-stellige Laufzeit-Kennung (1 Jahr gültige Lizenz ab Zeitpunkt der Lizenzierung, Kennung beginnt mit dem Buchstaben "L")

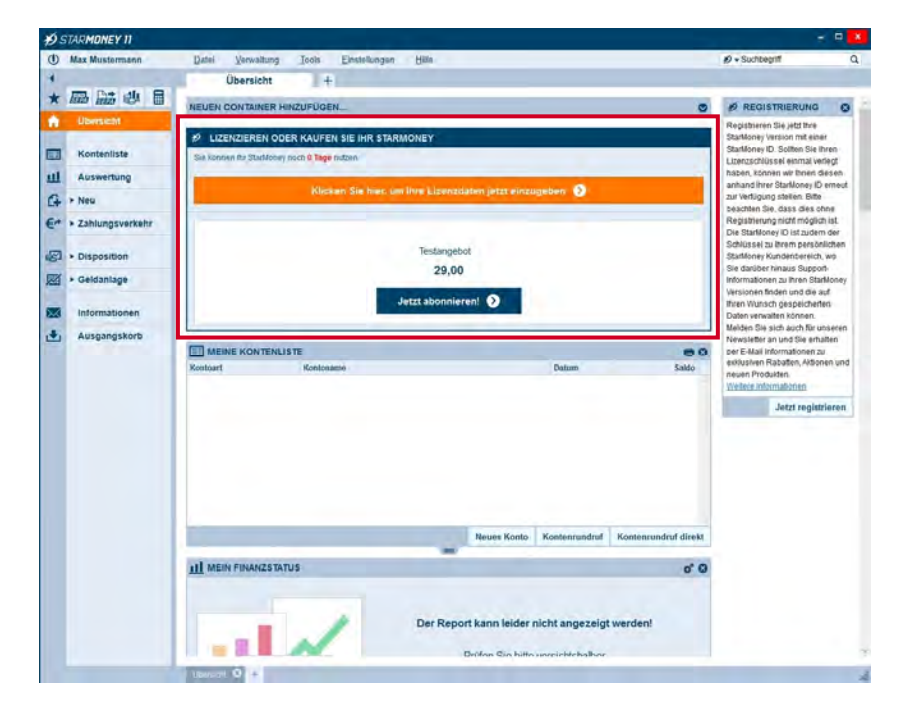

Wechseln Sie in der linken Navigation auf "Übersicht". Klicken Sie im Container "Lizenzieren oder Kaufen Sie Ihr Star-Money" auf die Schaltfläche "Klicken Sie hier, um Ihre Lizenzdaten jetzt einzugeben".

## Hinweis:

klicken.

Bitte beachten Sie, dass der Container erst erscheint, wenn Sie sich einmal mit dem Lizenzserver verbunden haben z. B. in der oberen Menüleiste auf "Einstellungen/Lizenzdaten" wechseln und dort auf den Button "Aktualisieren"

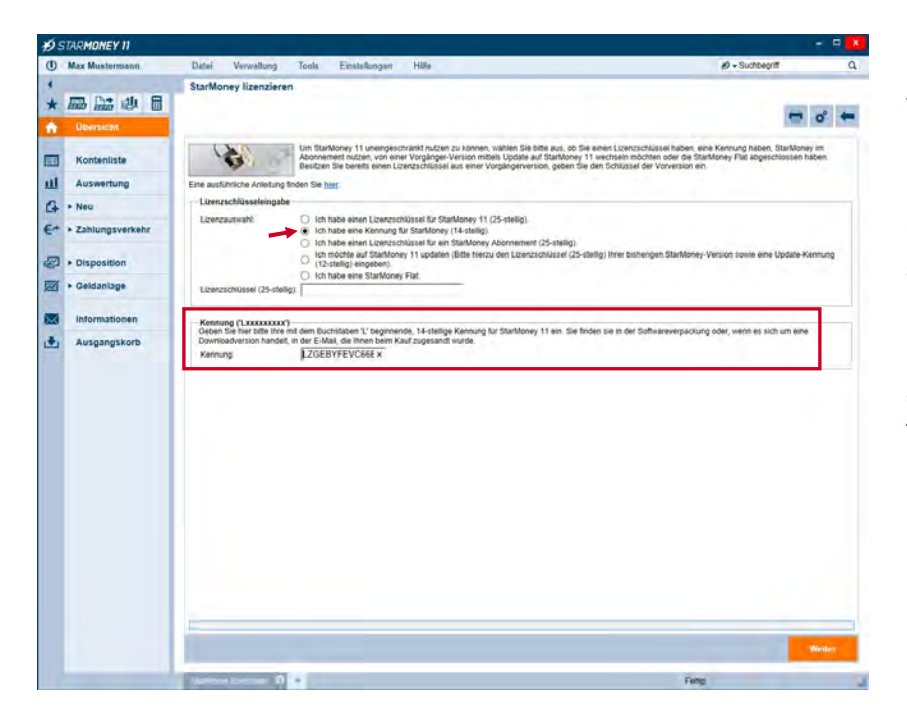

## Wählen Sie die Option "Ich habe eine Kennung für StarMoney (14-stellig)".

Geben Sie im Feld "**Kennung**" Ihre 14stellige Laufzeit-Kennung ein.

Klicken Sie unten rechts auf den Button "**Weiter**" um die Lizenzierung durchzuführen.

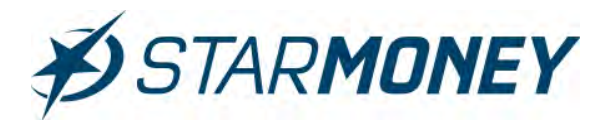

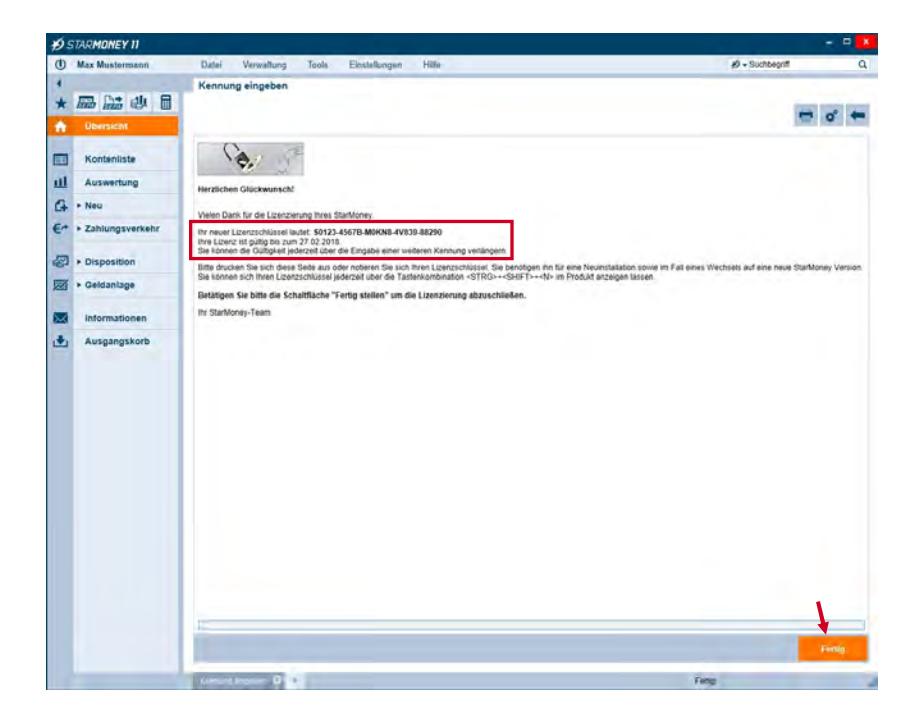

StarMoney 11 zeigt Ihnen den neuen 25stelligen Lizenzschlüssel an und übernimmt diesen automatisch in die Software.

Sie können sich den Lizenzschlüssel über den Button "**Drucken**" ausdrucken.

Schließen Sie den Dialog über den Button "**Fertig**" ab.

### **Hinweis:**

Die verwendete 14-stellige Laufzeit-Kennung ist nun nicht mehr gültig.

Für Support-Anfragen bei der Endkundenhotline ist die Hotline-PIN nur noch am Tag der Lizenzierung verwendbar. Ab dem nächsten Tag nutzen Sie bitte Ihren 25-stelligen Lizenzschlüssel als Legitimation gegenüber dem Support.

|                   | StarMoney 11                                        | ? ×                      |
|-------------------|-----------------------------------------------------|--------------------------|
| 1                 | Informationen zu Ihrer StarMone                     | ey Version               |
| Versionsstand:    | StarMoney 11 (B                                     | uild 6.0.0.309)          |
| Online-Update Sta | and: 3309                                           |                          |
| Unterversion:     | (N=18 K=1) Dist                                     | ributionsID: 0070002013  |
| Lizenztyp:        | Laufzeitlizenz Sta                                  | atus: 14 NA              |
| Modul-Lizenzen:   |                                                     |                          |
| Lizenzschlüssel:  | S0123 4567B M0KN8                                   | 4V839 88290              |
| Flat-Kennung ei   | Wenn Sie eine Kennun<br>erhalten haben, klicken     | g "F'<br>sie bitte hier. |
| Kennung einlö     | sen Wenn Sie eine Kennun<br>erhalten haben, klicken | g "L'<br>sie bitte hier. |
|                   | Hier erfahren Sie alles zu unser                    | em <u>Datenschutz</u> .  |
| Aktualisiere      | n Löschen                                           | Schließen                |
|                   |                                                     |                          |

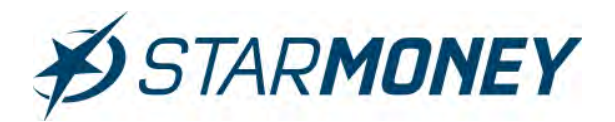

#### Freischaltung StarMoney Flat 5.

## Benötigte Daten für die Lizenzierung:

- 14-stellige StarMoney Flat-Kennung (Kennung beginnt mit "F") ٠
- Gültige E-Mail-Adresse ٠

#### 5.1 Freischaltung StarMoney Flat bei hinterlegter StarMoney ID in der Datenbank

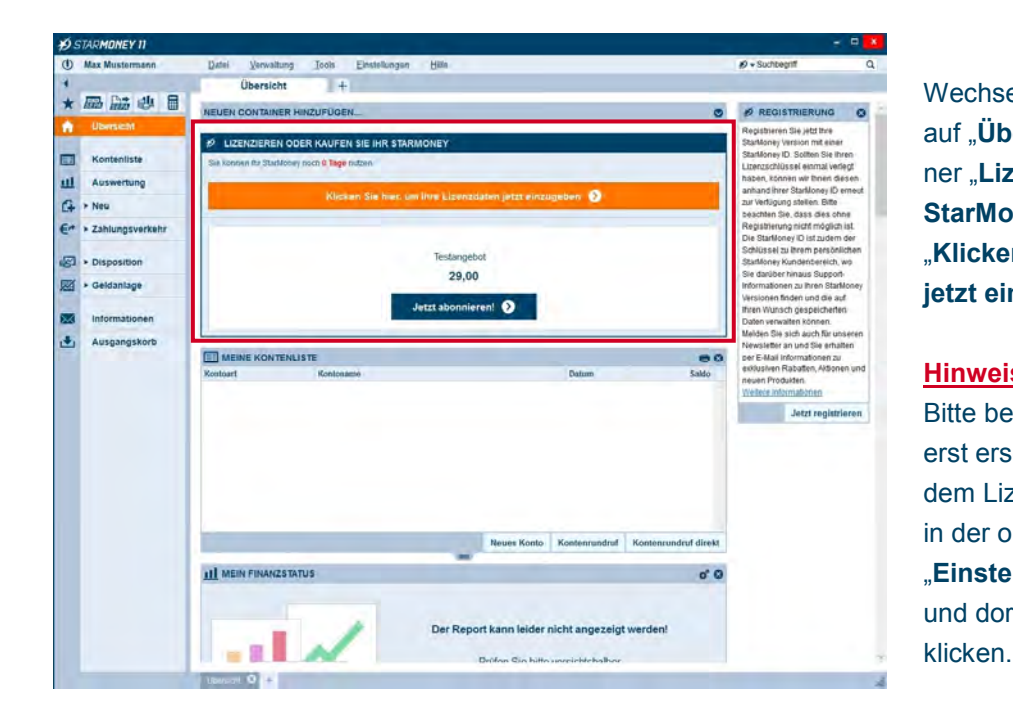

Wechseln Sie in der linken Navigation auf "Übersicht". Klicken Sie im Container "Lizenzieren oder Kaufen Sie Ihr StarMoney" auf die Schaltfläche "Klicken Sie hier, um Ihre Lizenzdaten jetzt einzugeben".

## Hinweis:

Bitte beachten Sie, dass der Container erst erscheint, wenn Sie sich einmal mit dem Lizenzserver verbunden haben z. B. in der oberen Menüleiste auf "Einstellungen/Lizenzdaten" wechseln und dort auf den Button "Aktualisieren"

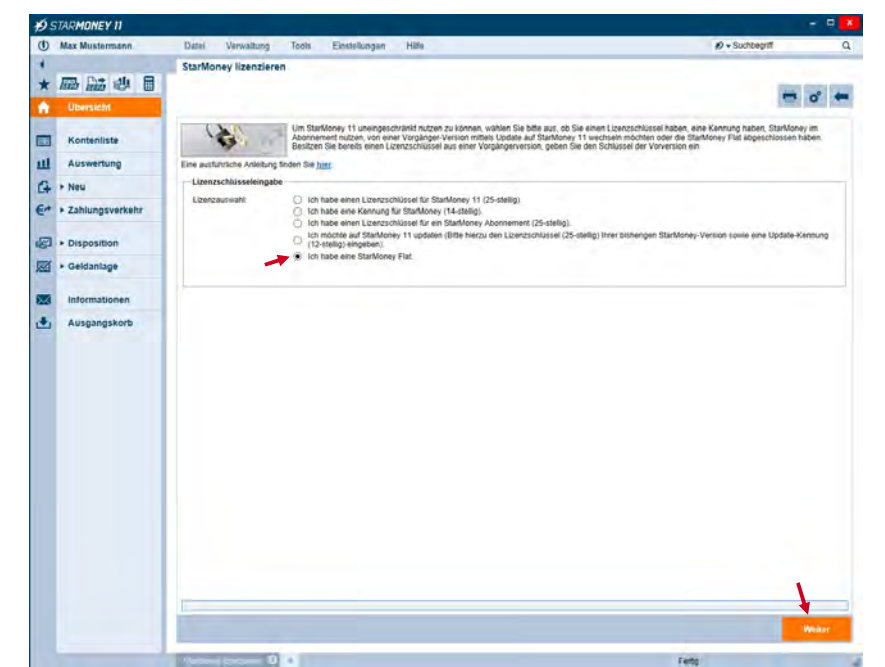

## Wählen Sie die Option "Ich habe eine StarMoney Flat".

Klicken Sie unten rechts auf den Button "Weiter".

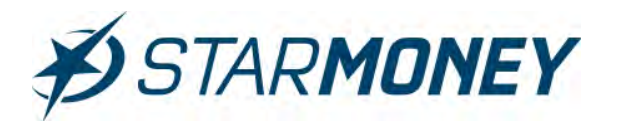

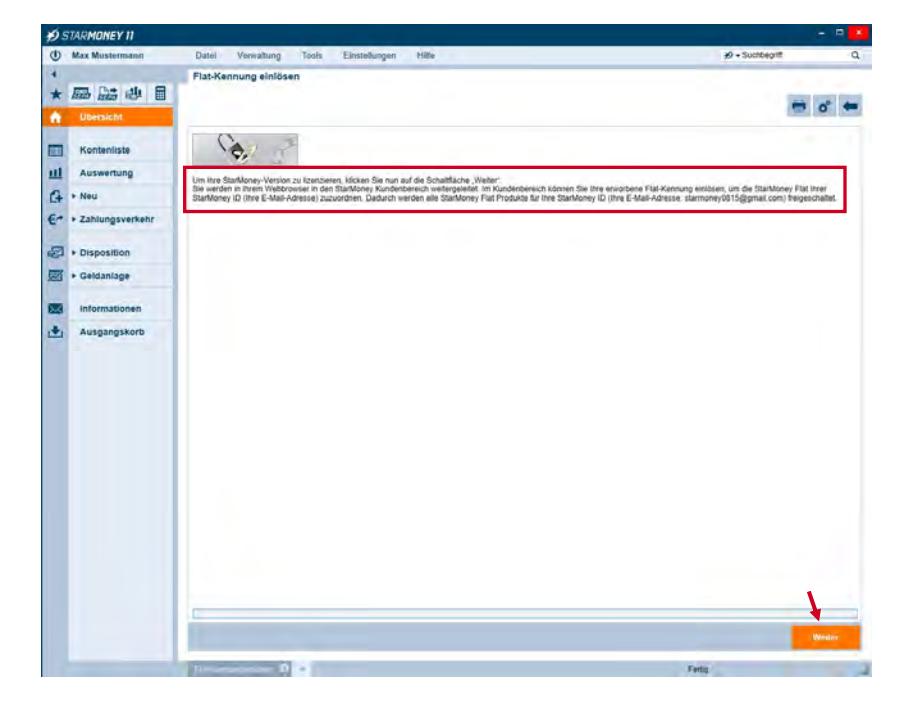

Klicken Sie in dieser Maske unten rechts auf "Weiter".

## Hinweis:

Bitte prüfen Sie, ob die aus der Datenbank angezeigte "StarMoney ID" korrekt ist.

| Ob PC oder Mac, iPhone, iPad, Androi                                           | d Smartphone oder Tablet: Mit der StarMoney Flat nutzen Sie                                                                                                    | nur zu den Produkten, die Sie mit Ihr<br>StarMoney ID registriert haben                                                                                                    |
|--------------------------------------------------------------------------------|----------------------------------------------------------------------------------------------------|----------------------------------------------------------------------------------------------------|
| gbaren Plattformen immer in der aktuelle<br>mmer auf denselben Datenbestand zu | sten Version. Und auf Wunsch greifen Sie mittels der                                                                                                    |                                                                                                    |
| StarMoney Flat?                                                                | Sie haben bereits eine<br>Flat-Kennung? *                                                                                                    |                                                                                                    |
| abonnieren                                                                     | FNFNJE25W3WY2Z                                                                                                    | 1.112                                                                                                    |
|                                                                                |                                                                                                    |                                                                                                    |
| Dienste                                                                        |                                                                                                    |                                                                                                    |
|                                                                                |                                                                                                    |                                                                                                    |
|                                                                                |                                                                                                    |                                                                                                    |
| latz                                                                           |                                                                                                    |                                                                                                    |
| Verfugbarer Speicherplatz                                                      | Ausnutzung:                                                                                                    |                                                                                                    |
| Verfügbarer Speicherplatz:<br>100 MB ententierre                               | Ausnutzung:<br>Bitte geben Sie Ihr Passwort ein, um die Ausnutzung<br>zu sehen.                                                                                                   |                                                                                                    |
| Verfügbarer Speicherplatz:<br>100 MB entendern                                 | Ausnutzung:<br>Bitte geben Sie Ihr Passwort ein, um die Ausnutzung<br>zu sehen                                                                                                    |                                                                                                    |
|                                                                                | Uie PriC Golf MaC, andrein, andrei Andrei<br>Uierne Platformen immer in der aktyvel<br>minne auf denseten Datenbeatand zu<br>startMoney Flar?<br>startMoney Flar?<br>saborimieren | Ude PC, daar Male, pinoole, and, Android Similigione door Laber. Van dae Salandoney Fait dictan see<br>termine and development of de abatestigen Version. Und auf Wunneh grefen Sie mittels der<br>inner and development Dataebestand zu<br>Startfloney Flat?<br>Sie haben bereits eine<br>FlatKennung:<br>PAIPUE25W3WY2Z<br>Dienste |

Sie werden auf den Kundenbereich weitergeleitet (eigenes Browser-Fenster).

Tragen Sie hier Ihre 14-stellige "**Flat-Kennung**" ein und klicken Sie auf den Button "**einlösen**".

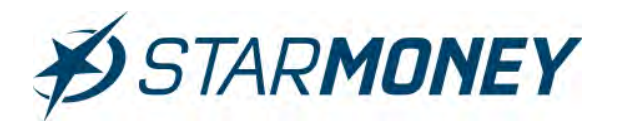

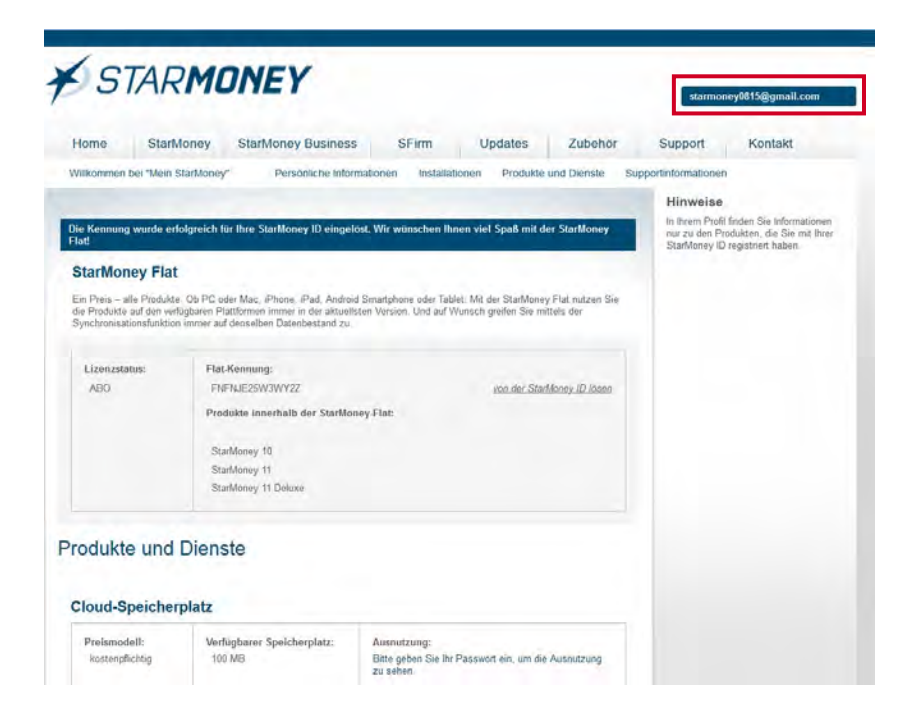

Ihre Flat-Kennung wurde mit Ihrer Star-Money ID" verknüpft.

Klicken Sie oben rechts auf den "**blauen**" Button und dort auf "**Abmelden**".

## Hinweis:

Schließen Sie anschließend das Browser-Fenster.

| Ð  | TARMONEY 11                    |                                                                                                    |                 |        |
|----|--------------------------------|----------------------------------------------------------------------------------------------------|-----------------|--------|
| ٢  | Max Mustermann                 | Datel Verwaltung Tools Einstellungen Hille                                                                                                    | 9 • Suchbegriff | Q      |
| ٠  |                                | Flat-Kennung einlösen                                                                                                    |                 |        |
| *  |                                |                                                                                                    | -               | ~ -    |
| ŵ  | Übersicht                      |                                                                                                    | 100             |        |
|    | Kontenliste                    |                                                                                                    |                 |        |
| ш  | Auswertung                     | Sie wurden in ihrem Browser in den Kundenbereich weiterpoleitet und angemeidet.                                                                     |                 |        |
| G  | > Neu                          | Bitte Ibsen Sie dort ihre Flat-Kennung ein. Dadurch wird die StarMoney Flat ihrer StarMoney ID (ihre E-Mail-Adresse: starmoney/815@gmail.com) zugeo | rdnet           |        |
| €* | Zahlungsverkehr                |                                                                                                    |                 |        |
| Ø  | Disposition                    |                                                                                                    |                 |        |
|    | <ul> <li>Geldanlage</li> </ul> |                                                                                                    |                 |        |
|    | Informationen                  |                                                                                                    |                 |        |
|    |                                |                                                                                                    |                 |        |
|    |                                |                                                                                                    |                 | Weiter |
|    |                                | Frederic Loss C & Fetg                                                                                                    |                 |        |

Klicken Sie in dieser Maske unten rechts auf den Button "**Weiter**".

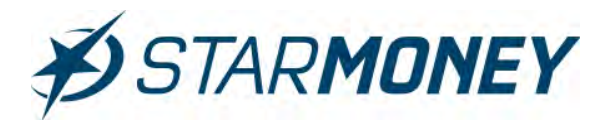

| ø  | TARMONEY 11       |                                                                                                    |                    |
|----|-------------------|----------------------------------------------------------------------------------------------------|--------------------|
| 0  | Max Mustermann    | Datel Verwaltung Tools Einstellungen Hilfe                                                                   | y0 + Suchbegriff Q |
| 4  |                   | Flat-Kennung einlösen                                                                                        |                    |
| *  |                   |                                                                                                    |                    |
| •  | Übersicht         |                                                                                                    |                    |
|    | Kontenliste       | Co.                                                                                                    |                    |
| щ  | Auswertung        | Herzlichen Glückwunsch!                                                                                      |                    |
| G  | * Neu             | Des Studieses Version words arbitraich Installer                                                             |                    |
| €* | * Zahlungsverkehr | hre izenzierte StarMoney ID lautet, stamoney0815@gmail.com<br>Klicken Sie abschließand auf "Fertig stellen", |                    |
| 2  | + Disposition     | I'r StarMoney Team                                                                                           |                    |
|    | + Geldanlage      |                                                                                                    |                    |
|    | Informationen     |                                                                                                    |                    |
|    |                   |                                                                                                    |                    |
|    |                   |                                                                                                    |                    |
|    |                   | Hadamar sease U 4                                                                                            | Fatto              |

StarMoney 11 zeigt Ihnen nun die Star-Money ID an und übernimmt diese automatisch in die Software.

Sie können sich die StarMoney ID über den Button "**Drucken**" ausdrucken.

Schließen Sie den Dialog über den Button "**Fertig**" ab.

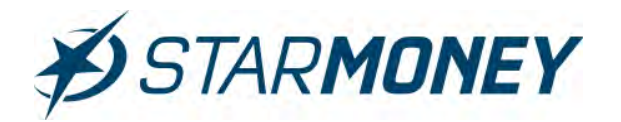

## 5.2 Freischaltung StarMoney Flat bei nicht hinterlegter StarMoney ID in der Datenbank

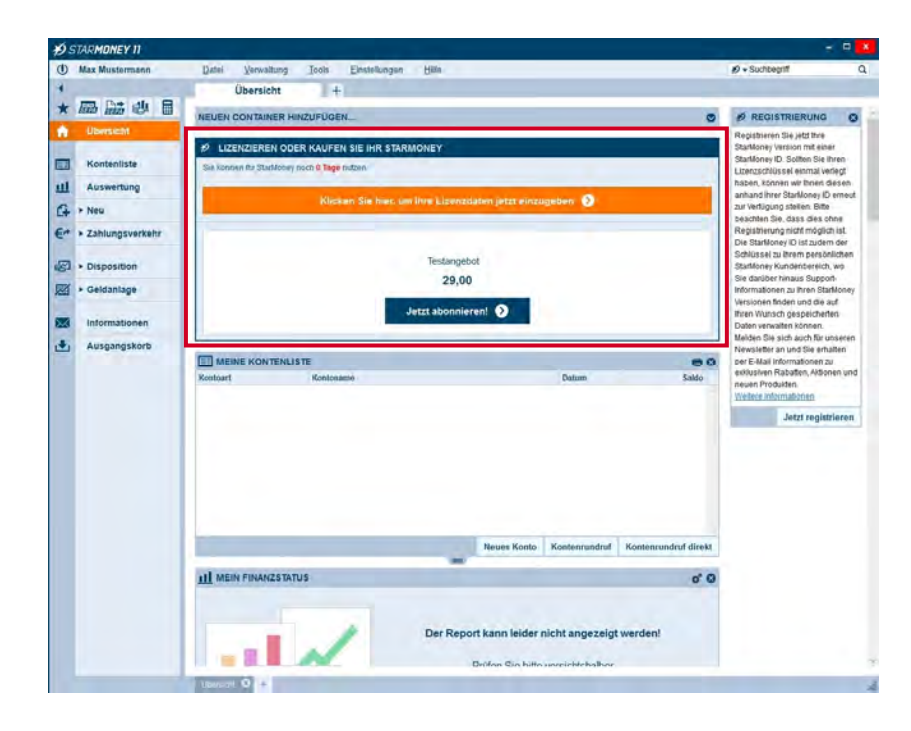

Wechseln Sie in der linken Navigation auf "Übersicht". Klicken Sie im Container "Lizenzieren oder Kaufen Sie Ihr Star-Money" auf die Schaltfläche "Klicken Sie hier, um Ihre Lizenzdaten jetzt einzugeben".

### Hinweis:

Bitte beachten Sie, dass der Container erst erscheint, wenn Sie sich einmal mit dem Lizenzserver verbunden haben z. B. in der oberen Menüleiste auf "Einstellungen/Lizenzdaten" wechseln und dort auf den Button "Aktualisieren" klicken.

| 19 | STAR <b>MONEY II</b>           |                                                                                                    |                                                                                                    | - E <b>X</b>                                                                                                    |
|----|--------------------------------|----------------------------------------------------------------------------------------------------|----------------------------------------------------------------------------------------------------|----------------------------------------------------------------------------------------------------|
| ٢  | Max Mustermann                 | Datei Verwaltung                                                                                                    | Tools Einstellungen Hilfe                                                                                                    | Ø + Suchbegriff Q                                                                                                    |
|    |                                | StarMoney lizenzieren                                                                                                    |                                                                                                    |                                                                                                    |
| *  |                                |                                                                                                    |                                                                                                    |                                                                                                    |
| ŵ  | Übersicht                      |                                                                                                    |                                                                                                    |                                                                                                    |
|    | Kontenliste                    |                                                                                                    | Um StarMoney 11 uneingeschränkt nutzen zu können, wählen Sie bitte aus, ob Sie<br>Abonnement nutzen, von einer Vorgänger-Version mittels Update auf StarMoney 1<br>Besitzen Sie bereits einen Lizenzschlüssel aus einer Vorgängerversion, geben Sie | einen Lizenzschlüssel haben, eine Kennung haben, StarMoney im<br>1 wechseln möchten oder die StarMoney Flat abgeschlossen haben,<br>den Schlüssel der Vorversion ein |
| ш  | Auswertung                     | Eine ausführliche Anleitung fin                                                                                                    | nden Sie <u>trint</u>                                                                                                    |                                                                                                    |
| G  | + Neu                          | Lizenzschlüsseleingabe                                                                                                    |                                                                                                    |                                                                                                    |
| €* | Zahlungsverkehr                | Lizenzauswahl:                                                                                                    | Ich habe einen Lizenzschlüssel für StarMoney 11 (25-stellig)     Ich habe eine Kennung für StarMoney (14-stellig).     Ich habe einen Lizenzschlüssel für ein StarMoney Abonnement (25-stellig).                                                    |                                                                                                    |
| ø  | Disposition                    |                                                                                                    | <ul> <li>Ich möchte auf StarMoney 11 updaten (Bitte hierzu den Lizenzschlüssel (25-st<br/>(12-stellig) eingeben).</li> </ul>                                                                                                    | ellig) Ihrer bishengen StarMoney-Version sowie eine Update-Kennung                                                                                                   |
| M  | <ul> <li>Geldanlage</li> </ul> | -                                                                                                    | Ich habe eine StarMoney Flat.                                                                                                    |                                                                                                    |
| -  | Informationen                  |                                                                                                    |                                                                                                    |                                                                                                    |
|    | Ausgangskoro                   |                                                                                                    |                                                                                                    | 947                                                                                                    |
|    |                                |                                                                                                    |                                                                                                    |                                                                                                    |
|    |                                | Contraction of the local division of the local division of the loc | 4                                                                                                    | Fettg                                                                                                    |

## Wählen Sie die Option "Ich habe eine StarMoney Flat".

Klicken Sie unten rechts auf den Button "Weiter".

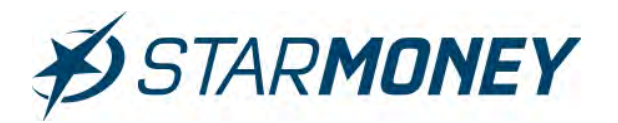

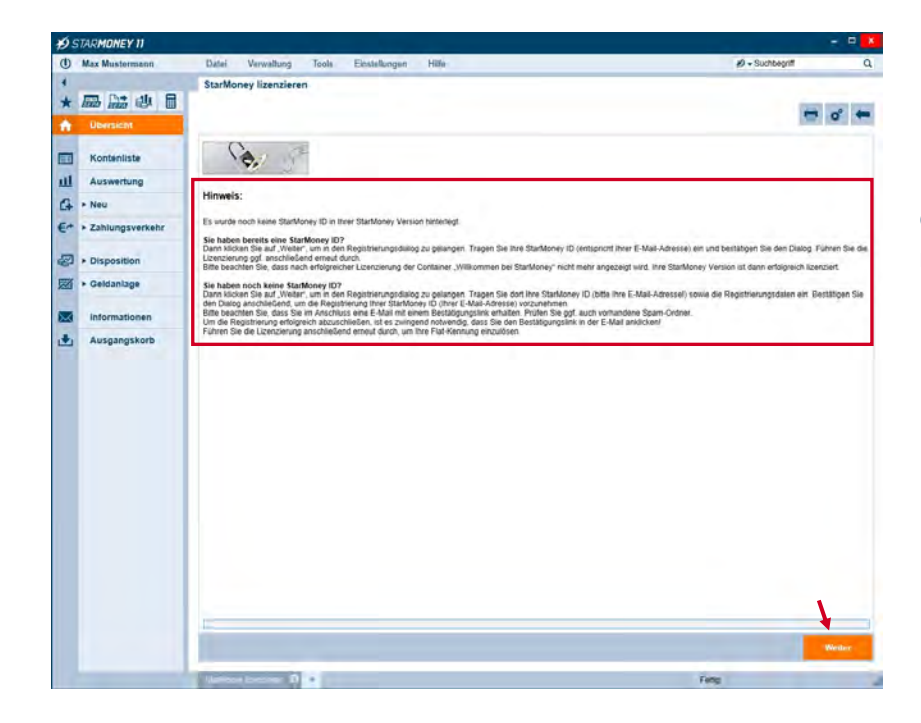

Beachten Sie bitte die Hinweise und klicken dann auf den Button "**Weiter**" unten rechts.

## 5.2.1 Noch keine StarMoney ID registriert

| STARMONEY ID - REDISTRIERUND  STARMONEY ID - REDISTRIERUND  Currentant  Kontantista  StarMoney ID - REDISTRIERUND  Starbore ID  Kontantista  Starbore ID  Starbore ID  Starbo  | D. | Max Mustermann  | Datei Verwaltung                            | Tools Einstellungen Hilfe                              | Ø + Suchbegn                                                                                  |            |
|----------------------------------------------------------------------------------------------------|----|-----------------|---------------------------------------------|--------------------------------------------------------|-----------------------------------------------------------------------------------------------|------------|
|                                                                                                    | 1  |                 | STARMONEY ID - RE                           | EGISTRIERUNG                                           |                                                                                               |            |
|                                                                                                    | *  |                 |                                             |                                                        |                                                                                               | 10001      |
| Kontanista     Sie haben bereits eine Starkforer (D*)<br>Bit geben filt auf Anneidung ther untandenen Starkforer (D + Imn E-Maile-Adessee) an.         Starkforer, D + Imn E-Maile-Adessee) an.         Starkforer, D + Imn E-Maile-Adessee         Starkforer, D + Imn E-Maile-Adessee)         Starkforer, D + Imn E-Maile-Adessee         Starkforer, D + Imn E-Maile-Adessee         Starkforer, D + Imn E-Maile-Adessee         Starkforer, D + Imn E-Maile-                                                                                                    | 1  | Übersicitt      |                                             |                                                        |                                                                                               | 0"         |
| Ausertung     Settorer (D)     File Address and (D)       • Nec     File Address (D)     File Address (D)       • Disposition     Bis haden noth table y D?       • Settorer (D)     Settorer (D)       • Oisposition     Bis haden noth table y D?       • Settorer (D)     Settorer (D)       • Oisposition     Bis haden noth table y D?       Bis haden noth table y D?     Settorer (D)       Settorer (D)     Settorer (D)       • Settorer (D)     Settorer (D)       • Ausgangskorb     Averse       • Her     Valueterbarde * 1       • Valueterbarde * 1     Balaterbarde * 1       • Valueterbarde * 1     Balaterbarde * 1       • Settorer (D)     Balaterbarde * 1       • Settorer (D)     Balaterbarde * 1       • Settorer (D)     Balaterbarde * 1       • Valueterbarde * 1     Balaterbarde * 1       • Valueterbarde * 1     Balaterbarde * 1       • Valueterbarde * 1     Balaterbarde * 1       • Paccon     Valueterbarde * 1       • Valueterbarde * 1     Balaterbarde * 1       • Paccon     Paccon       • Staterbarde * 1     Paccon       • Paccon * 1     Balaterbarde * 1       • Paccon * 1     Balaterbarde * 1       • Paccon * 1     Balaterbarde * 1       • Paccon * 1                                                                                                    | 1  | Kontenliste     | Sie haben bereits eine S                    | tarMoney ID?                                           | the Cathol Advance) on                                                                        |            |
| Neu     Installationsame     Installationsame       | U. | Auswertung      | StarMoney ID                                | Dre E-Mail-Adresse                                     |                                                                                               |            |
| Schungsverker     Schungsverker     Schungs      | 1  | + Neu           | Installationsname                           | NB-HRE-WINE_Max_Mushimiann                             |                                                                                               |            |
| Disposition     Disposition     Disposite analterin     Disposition     Disposition     Disposition     D      |    | Zahlungsverkehr | Passwort vergessen?                         | Hit:                                                   |                                                                                               |            |
| Stepsston     Bie Asten not stat Saltsfore; (27     Bie Asten not stat Saltsfore; (27     Bie Asten not stat Saltsfore; (27     Bie Asten not state Relations Annelburg and Registremung Mer Statsfore; (2) is the E-Last Adversa) for de Statsfore; Barbone; Borbone; Barbone; Barbo      |    |                 |                                             |                                                        |                                                                                               |            |
| Geldantage     Hit* Šekonce/domb Filder Steller Pilderbiefer dat       Informationen     Haufgmustermann.com     Viria inf.dis Stellet Pilder UC?       Ausgangskorb     Ansde     Haufsmann       Virianis     Haufsmann     Haufsmann       Virianis     Haufsmann     Haufsmann       Virianis     Haufsmann     Haufsmann       Virianis     Haufsmann     Haufsmann       Virianis     Haufsmann     Haufsmann       Virianis     Haufsmann     Haufsmann       Virianis     Haufsmann     Haufsmann       Virianis     Haufsmann     Haufsmann       Virianis     Haufsmann     Haufsmann       Virianis     Haufsmann     Haufsmann       Virianis     Haufsmann     Haufsmann       Virianis     Haufsmann     Haufsmann       Virianis     Haufsmann     Pilz / On       Pilz / On     Disto     Haufsmann       Pilz / On     Disto     Haufsmann       Passion feitilityer     Instander     Pilz / On       Passion feitilityer     Haufsmann     Pilz / On       Virianis     Haufsmann     Pilz / On       Virianis     Haufsmann     Pilz / On       Virianis     Haufsmann     Pilz / On       Virianis     Haufsmann     Pi                                                                                                    | 2  | Disposition     | Bite geben Sie für die                      | attioney ID?<br>kosteniose Anmeldung und Registrierung | threr Stankonev ID (= Ihre E-Mail-Adresse) für die Stankonev Banking Cloud folgende Informati | onen ein.  |
| Saukiowy D <sup>2</sup> Waggmustermann.com Visa bidde Sladkterry.D2<br>Installationsanne <sup>1</sup> Hit Max, Mutermann<br>Avregen<br>Avregen Heer<br>Vaname Hea<br>Nachame Hear<br>Nachame Hear<br>Nachame Hear<br>Nachame Hear<br>Stalletsstates 1<br>PL2/Ot B8150<br>Passoof<br>Passoof<br>Passoof<br>Schembittaget Hund<br>Schembittaget Hund<br>Schembittaget Hund                                                                                                    | ă  | + Geldanlage    | Mit* gekennzeichnete                        | Felder stellen Pflichtfelder dar.                      |                                                                                               |            |
| Informationen     Installadorsame*       Ausgangskorb     Installadorsame*       Ausgangskorb     Installadorsame*       Ausgangskorb     Installadorsame*       Buddense     Installadorsame*       Buddense     Installadorsame*                                                                                                    |    |                 | StarMoney ID*                               | Max@mustermann.com                                     | Waa ist die Stattonev ID?                                                                     |            |
| Ausgangskorb Ausgangskorb Ausga | 8  | Informationen   | installationsname*                          | NB-Max_Mustermann                                      |                                                                                               |            |
| Vaniania Italia<br>Nachanania Italia<br>Bhasis / Hapidi Italiaristata 1<br>PLZ/ON 00550 Italiaristata 1<br>Passion 1<br>Passion 1<br>Sichenhabtager Hund<br>Sichenhabtager State                                                                                                    | 5  | Ausgangskorb    | Anrede                                      | Herr                                                   | ~                                                                                             |            |
| Nachneme     Bisterreisten       Brasie Frikusze     Busterreisten st       PLZ / OF     Bisto       Teeldon ket     Bisto       Password feeldbagen     Exercent       Schembistraget     Fund       Schembistraget     Fund       Bickenthaltagent     Fund       Bickenthaltagent     Fund                                                                                                    |    |                 | Vename                                      | Max                                                    |                                                                                               |            |
| Strakes / Hauskin     Muskinstalle 1       PLZ/OR     (8150)       Taskton-kin     ********       Passion testBaptin     ********       Skytembettraget     ********       Skytembettraget     ********       Skytembettraget     ********       Skytembettraget     ********       Skytembettraget     ********       Skytembettraget     ********       Skytembettraget     ********                                                                                                    |    |                 | Nachname                                    | Mustermann                                             |                                                                                               |            |
| PLZ / Ott     D8150     Multienstad       Taskson /w                                                                                                    |    |                 | Strasse / Haustr.                           | Musterstratie 1                                        |                                                                                               |            |
| Talebo Az Passwort Passwort Passwortbestsger Passwortbestsger Passwortbest |    |                 | PLZ/On                                      | 08150 Musterstadt                                      |                                                                                               |            |
| Passwort existinger Passwort existinger Passwort existinger Passwort existinger Passwort existinger Passwort existinger Passwort existence Passwort existence Passwor |    |                 | Telefon-Nr.                                 |                                                        |                                                                                               |            |
| Plasikon feislähjeir  Sickenheiblinger  Sickenheiblinger  Katze  Urchann Bis zukänför Verseteiter erhalten?                                                                                                    |    |                 | Passwort*                                   |                                                        |                                                                                               |            |
| Sichenelbstrage* (Hund<br>Sichenelbsufberd? (Kabe<br>Wochen Sie zulünftig Verschefer erhalten?)                                                                                                    |    |                 | Passwort sestalligen*                       |                                                        |                                                                                               |            |
| Bichemeits arbent" Katze<br>Bioten Sie zuläntig Newsteller erhalten?                                                                                                    |    |                 | Sicherheitstrage*                           | Hund                                                   |                                                                                               |            |
| Nochten Sie zukänfig Newsleiter erhalten?                                                                                                    |    |                 | Sicherheitsar/wort*                         | Katze                                                  |                                                                                               |            |
|                                                                                                    |    |                 | Möchten Sie zukünftig I                     | Newsletter erhalten?                                   |                                                                                               |            |
|                                                                                                    |    |                 | Sicherheitsantwort*<br>Nöchten Sie zukünfüg | Kate<br>Newsletter erhaten? 🗌                          |                                                                                               |            |
|                                                                                                    |    |                 | <ul> <li>Ich akzeptere die </li> </ul>      | Datenschultbestimmungen und Hulzungst                  | £90900280                                                                                     |            |
| (d) Idt atzeptere die Datenschutzbesismtwaten und Sultanosisterindenden                                                                                                    |    |                 | _                                           |                                                        |                                                                                               |            |
| M) Ich azappere de Dates dividas siconoces well Nucleosate sicologicas                                                                                                    |    |                 |                                             |                                                        |                                                                                               | Registries |
| Kin Aksetere de Dateischubssistmunden weit Nubinalselikoniste                                                                                                    |    |                 |                                             |                                                        |                                                                                               |            |
| Kin akseptive de Dateitschubestermungen verd (Nacionalstellichuben)                                                                                                    |    |                 |                                             |                                                        |                                                                                               |            |
| Kin atustare de Datataductosatornunces ved (NGLindstellichunces                                                                                                    |    |                 |                                             |                                                        |                                                                                               |            |

Wählen Sie die Option "Sie haben noch keine StarMoney ID".

Füllen Sie die Registrierungsdaten aus und klicken dann auf den Button "Anmelden & Registrieren".

# STARMONEY

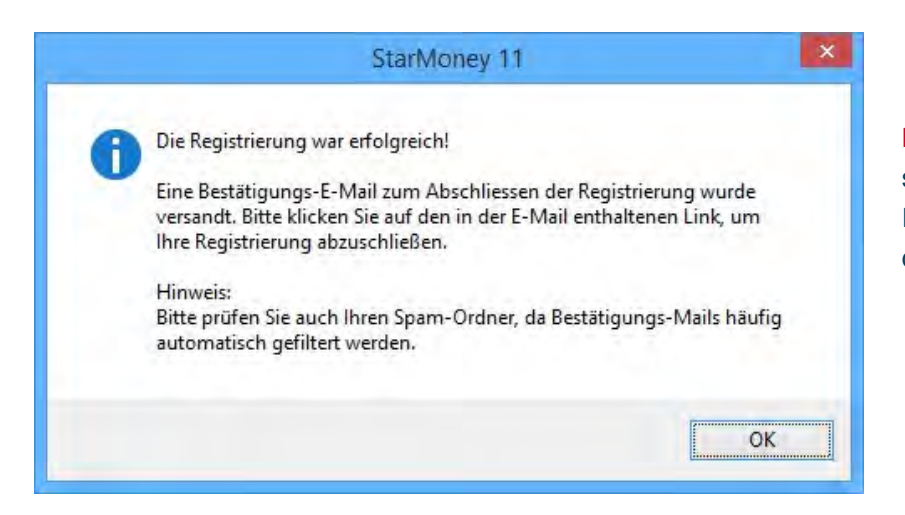

**Beachten** Sie den Hinweis zum Abschluss der Registrierung der StarMoney ID und bestätigen Sie die Meldung über den Button "**OK**".

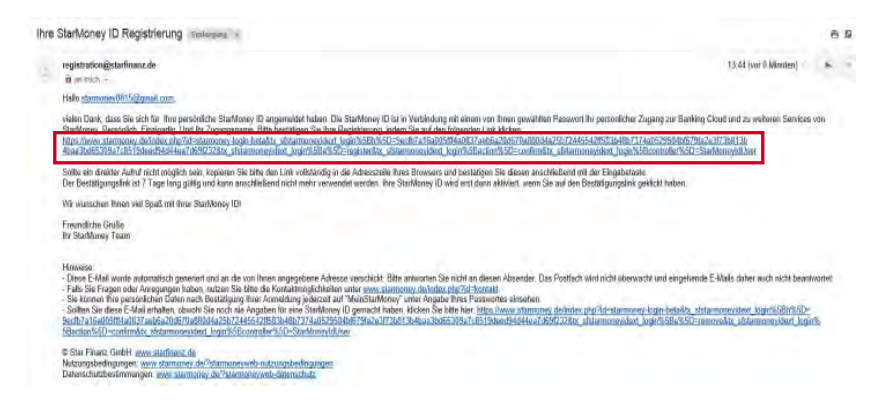

Sie erhalten eine Mail, in welcher Sie bitte den Link zum Abschluss der Registrierung der StarMoney ID anklicken.

## Hinweis:

Starten Sie anschließend den Dialog für die Lizenzierung erneut und gehen Sie wie unter **5.1 "Freischaltung** StarMoney Flat bei hinterlegter StarMoney ID in der Datenbank (Seite 11)" beschrieben vor.

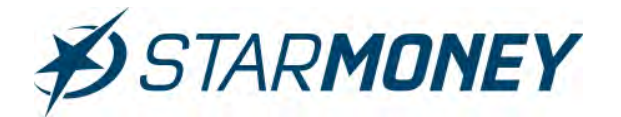

## 5.2.2 StarMoney ID bereits registriert aber nicht in der Datenbank hinterlegt

| dh           | Max Mustermann                  | Datai Varwallung                                   | Tools Firstellungen Hill                                 |                                                            | Ø - Suchbard                                    |
|--------------|---------------------------------|----------------------------------------------------|----------------------------------------------------------|------------------------------------------------------------|-------------------------------------------------|
|              | IN A MUSICINI AND               | Content Verwannung                                 | toola Enemotingen men                                    |                                                            | B) + Good on An                                 |
| 1            | The state of the                | STARMONEY ID - R                                   | EGISTRIERUNG                                             |                                                            |                                                 |
| *            | had hada 184 W                  |                                                    |                                                          |                                                            | o° •                                            |
| ŵ            | Übersicht                       |                                                    |                                                          |                                                            | best in                                         |
|              | Kontenliste                     | Sie haben bereits eine S<br>Bitte geben Sie zur An | StarMoney ID?<br>meldung Ihre vorhandene StarMoney ID (r | If the E-Mail-Adresse) an                                  |                                                 |
| ш            | Auswertung                      | StarMoney ID                                       | starmoney0815@gmail.com                                  |                                                            |                                                 |
| G            | + Neu                           | Installationsname                                  | NB-WINB_Max_Mustermann                                   |                                                            |                                                 |
| €*           | • Zahlungsverkehr               | Passwort vergessen?                                | P Hier                                                   |                                                            |                                                 |
|              |                                 | Sie haben noch keine S                             | tarMoney ID?                                             |                                                            |                                                 |
| 8            | <ul> <li>Disposition</li> </ul> | Bitte geben Sie für die                            | kostenlose Anmeldung und Registrierun                    | g Ihrer StarMoney ID (= Ihre E-Mail-Adresse) für die Start | Ioney Banking Cloud folgende Informationen ein. |
| 國            | Geldanlage                      | we - gekennzeichnete                               | Peider stellen Phichbeider dar.                          |                                                            |                                                 |
|              |                                 | StarMoney ID*                                      | Thre E-Mail-Advesso                                      | Waa ist die Stationev ID?                                  |                                                 |
| $\mathbb{X}$ | informationen                   | installationsname*                                 | ND-HRE-WIND_Max_Maxamann                                 |                                                            |                                                 |
| ٠            | Ausgangskorb                    | Anrede                                             | <br>stitle auswählen-                                    | U C                                                        |                                                 |
|              |                                 | Vomame                                             |                                                          |                                                            |                                                 |
|              |                                 | Nachname                                           |                                                          |                                                            |                                                 |
|              |                                 | Strasse / Hauser                                   |                                                          |                                                            |                                                 |
|              |                                 | PLZ/Off                                            |                                                          |                                                            |                                                 |
|              |                                 | Telefon-Nr.                                        |                                                          |                                                            |                                                 |
|              |                                 | Passwort                                           |                                                          |                                                            |                                                 |
|              |                                 | Passwort bestildgen"                               |                                                          |                                                            |                                                 |
|              |                                 | Sicherheitstrane*                                  |                                                          |                                                            |                                                 |
|              |                                 | Schebaltander                                      |                                                          |                                                            |                                                 |
|              |                                 | Hoches Die mittelle                                | Neurolattar activitien?                                  |                                                            |                                                 |
|              |                                 | wounter ore zaronay                                | repersenter ennanger r                                   |                                                            |                                                 |
|              |                                 | Ich akzeptiere die                                 | Datenachutzbasternmuncen und Nutzuno                     | 10ecmanoch                                                 |                                                 |
|              |                                 |                                                    |                                                          |                                                            |                                                 |
|              |                                 |                                                    |                                                          |                                                            | Anneiden A                                      |
|              |                                 |                                                    |                                                          |                                                            | Registrieren                                    |
|              |                                 |                                                    |                                                          |                                                            |                                                 |
|              | -                               |                                                    |                                                          |                                                            |                                                 |
|              |                                 | LANDARY Y IN CHIEF                                 | The second second                                        |                                                            |                                                 |

Wählen Sie die Option "**Sie haben be**reits eine StarMoney ID" und füllen Sie die Felder aus.

Klicken Sie zum Abschluss auf den Button "**Anmelden & Registrieren**".

|   | STARMONEY II      | the second second second second second second second second second second second second second second second s                |                                          |   |
|---|-------------------|----------------------------------------------------------------------------------------------------|------------------------------------------|---|
| D | Max Mustermann    | Datei Verwaltung Tools Einstellungen Hitte                                                                                    | 19 - Suchbegnitt                         | 0 |
| 1 |                   | STARMONEY ID - REGISTRIERUNG                                                                                                  |                                          |   |
| ĸ |                   |                                                                                                    | 0°                                       | 4 |
| 1 | Ubersicht         |                                                                                                    |                                          |   |
| 1 | Kontenliste       | Sie haben bereits eine StarMoney ID?<br>Bite oeben Sie zur Anmeldung Ihre vorhandene StarMoney ID (= Ihre E-Mail-Adresse) an. |                                          |   |
| 4 | Auswertung        | StarMoney ID starmoney0815@gmail.com                                                                                          |                                          |   |
| ł | > Neu             | Installationsname NB-WIN8_Max_Mustermann                                                                                      |                                          |   |
| - | * Zahlungsverkehr | Passwortvergessen? Her                                                                                                    |                                          |   |
|   |                   | Sie haben noch keine itarkloner D?                                                                                            |                                          |   |
| 2 | Disposition       | Bite geben Sie für er Nachfrage: Zur Überprüfung Ihrer StarMoney ID, geben Sie bitte _ ? 📖 🗱 soner B                          | anking Cloud folgende Informationen ein. |   |
| 4 | ➤ Geldanlage      | Für die Auftragsverarbeitung werden weitere Angaben benötigt.                                                                 |                                          |   |
|   | Informationen     | StarMoney ID* Bitte ergånzen Sie diese.                                                                                       |                                          |   |
|   | Informationen     | Instalationsname"                                                                                                    |                                          |   |
| 1 | Ausgangskorb      | das von ihnen dafür vergebene Passwort ein.                                                                                   |                                          |   |
|   |                   | Warum musa ion mein Pasanort eingeben?                                                                                        |                                          |   |
|   |                   | Platectworkain?<br>Strasse/Hauser                                                                                             |                                          |   |
|   |                   | PLZ/D1 Passwort                                                                                                    |                                          |   |
|   |                   | Telefon-Nr. DK ADrenten                                                                                                    |                                          |   |
|   |                   | Passwort*                                                                                                    |                                          |   |
|   |                   | Passwort beställgen*                                                                                                    |                                          |   |
|   |                   | Sicherheitsfrage*                                                                                                    |                                          |   |
|   |                   | Sicherheitsantwort*                                                                                                    |                                          |   |
|   |                   | Möchten Sie zukünftig Newsletter erhalten?                                                                                    |                                          |   |
|   |                   | kh akzectere de Datenschutznestminungen und Nutzuhosbedingungen                                                               |                                          |   |
|   |                   |                                                                                                    |                                          |   |
|   |                   |                                                                                                    |                                          | _ |

StarMoney 11 baut nun eine Verbindung zum Abgleich der eingetragenen StarMoney ID (E-Mail Adresse) auf.

Tragen Sie Ihr **Passwort** für die StarMoney ID ein und klicken Sie auf den Button "**OK**".

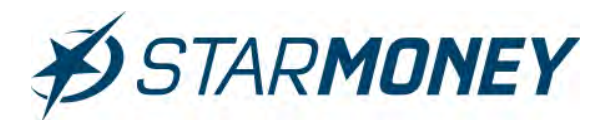

| _ | StarMoney 11                                                                | × |
|---|-----------------------------------------------------------------------------|---|
| 0 | Die Hinterlegung einer bereits vorhandenen StarMoney ID war<br>erfolgreich! |   |
|   | ОК                                                                          |   |

Bestätigen Sie die Hinweismeldung über den Button "**OK**".

## Hinweis:

Sofern Sie die StarMoney Flat-Kennung noch nicht im Kundenbereich eingelöst und mit Ihrer StarMoney ID (E-Mail-Adresse) verknüpft haben, gehen Sie bitte wie folgt vor:

Starten Sie den Dialog für die Lizenzierung erneut und gehen Sie wie unter **5.1 "Freischaltung StarMoney Flat bei hinterlegter StarMoney ID in der Datenbank (Seite 11)**" beschrieben vor.

|                                                      | StarMoney 11 ?                                                                             |
|------------------------------------------------------|--------------------------------------------------------------------------------------------|
| 1                                                    | Informationen zu Ihrer StarMoney Version                                                   |
| Versionsstand:<br>Online-Update Sta<br>Unterversion: | StarMoney 11 (Build 6.0.0.309)<br>and:                                                     |
| Modul-Lizenzen:                                      | Abonnement Status: 4 NA                                                                    |
| StarMoney ID:<br>Lizenzschlüssel:                    | starmoney0815@gmail.com                                                                    |
| Flat-Kennung eir                                     | Ilösen Wenn Sie eine Kennung "F<br>erhalten haben, klicken sie bitte hier.                 |
| Kennung einlö                                        | erhalten haben, klicken sie bitte hier.<br>Hier erfahren Sie alles zu unserem Datenschutz. |
| Aktualisiere                                         | n Löschen Schließen                                                                        |
|                                                      |                                                                                            |

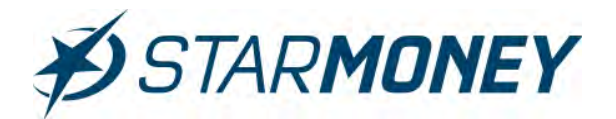

## 6. Schwierigkeiten bei der Lizenzierung

Allgemeiner Hinweis zu 25-stelligen Lizenzschlüsseln:

Bitte beachten Sie, dass in keinem Lizenzschlüssel der Buchstabe "O" wie Otto enthalten ist. Es handelt sich hier immer um die Zahl "0" z. B. S0123.

Sofern Sie Schwierigkeiten mit der Lizenzierung haben bzw. Ihre Lizenz nicht mehr vorliegt, können Sie den Schlüssel wie folgt ermitteln:

## 1. Anzeige der erworbenen Lizenzen im Kundenbereich auf www.starmoney.de

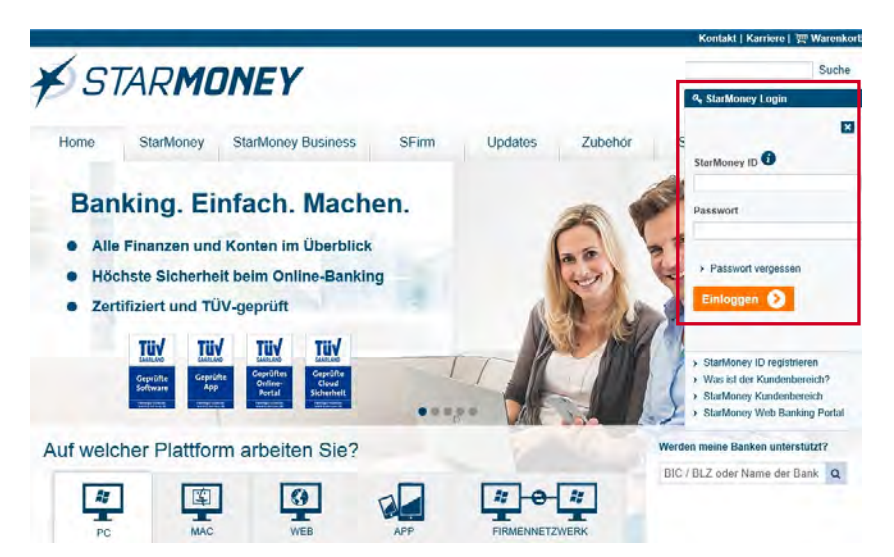

Wechseln Sie oben rechts auf "**StarMoney Login**" und geben Sie Ihre registrierte StarMoney ID (E-Mail-Adresse) und Passwort ein.

Klicken Sie auf den Button "Einloggen".

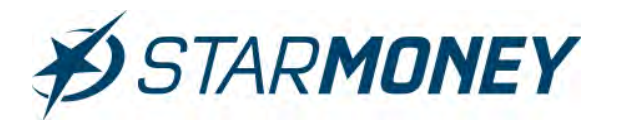

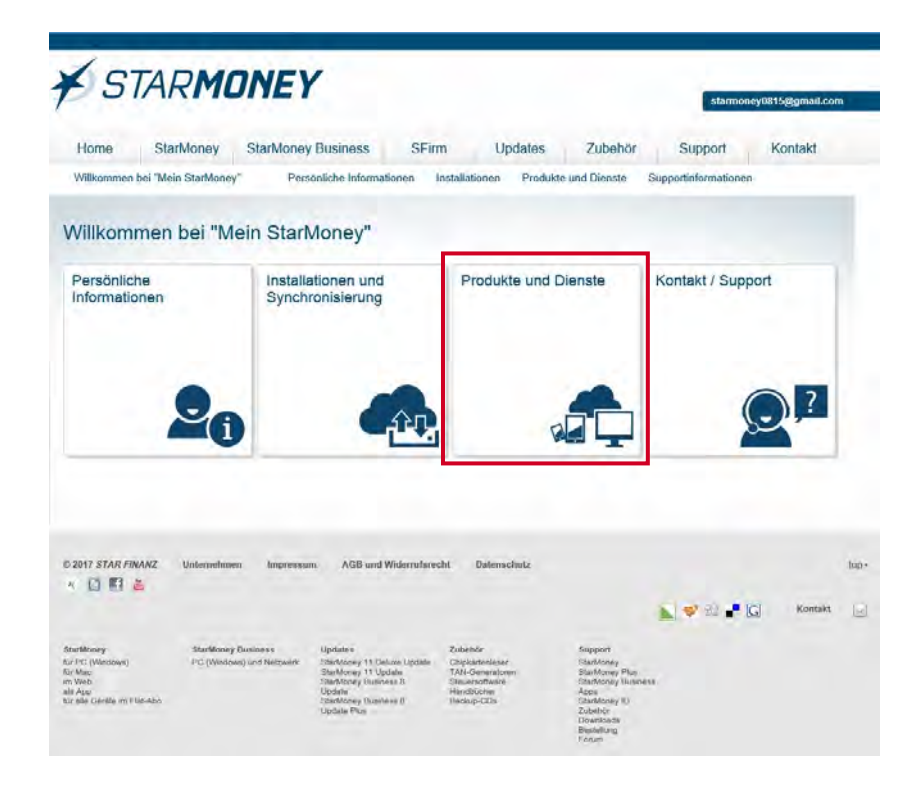

Wechseln Sie in das Menü "**Produkte** und Dienste".

| lome Star                                                                                     | Money StarMoney Busines                                                                                                    | s SFirm Upd                                                             | ates Zubehör                                      | Support Kontakt                                                                                                    |
|-----------------------------------------------------------------------------------------------|----------------------------------------------------------------------------------------------------|-------------------------------------------------------------------------|---------------------------------------------------|----------------------------------------------------------------------------------------------------|
| Allkommen bei "Mein                                                                           | StarMoney" Personliche Infr                                                                                                | ormationen Installationen                                               | Produkte und Dienste Su                           | pportinformationen                                                                                                    |
| StarMoney Fla<br>in Preis – alle Produkt<br>in Produkte auf den vo<br>Synchronisationsfunktio | e<br>Ob PC oder Mac, iPhone, iPad, Andre<br>fögbaren Plotformen immer in der aktø<br>n immer avl denselben Datenbestand zu | id Smarlphone oder Tablef. Mit der<br>Sisten Version, Und auf Wunsch gr | StarMoney Fist nutzen Sie<br>efen Sie miltels der | Hinweise<br>In three Profit hiden Sie Information<br>nur zu den Produkten, die Sie mit für<br>Starf.Money ID registriert haben. |
| Lizenzstatus:<br>ABO                                                                          | Flal-Kennung:<br>FNFNJE25W3WY2Z                                                                                            | 10                                                                      | a der StarMonny 10 jänen                          |                                                                                                    |
|                                                                                               | Produkte innerhalb der StarMo<br>StarMoray 11<br>StarMorey 10<br>StarMorey 10 Posket<br>StarMorey 11 Deluxe                | nny-Flat:<br>(berrsils in Nulzung)                                      |                                                   |                                                                                                    |
| odukte und                                                                                    | Dienste                                                                                                    |                                                                         |                                                   |                                                                                                    |
| sioud-speicne                                                                                 | Verfügbarer Speicherplatz:                                                                                                 | Ausnutzung:                                                             | anzeigen                                          |                                                                                                    |

Anzeige der unter dieser StarMoney ID registrierten Produkte und Lizenzen.

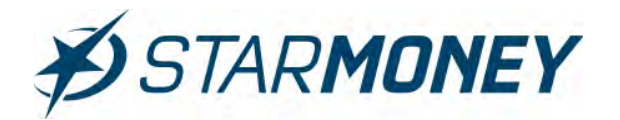

## 2. Anfrage bei der Endkundenbetreuung für Lieferungen & Bestellungen

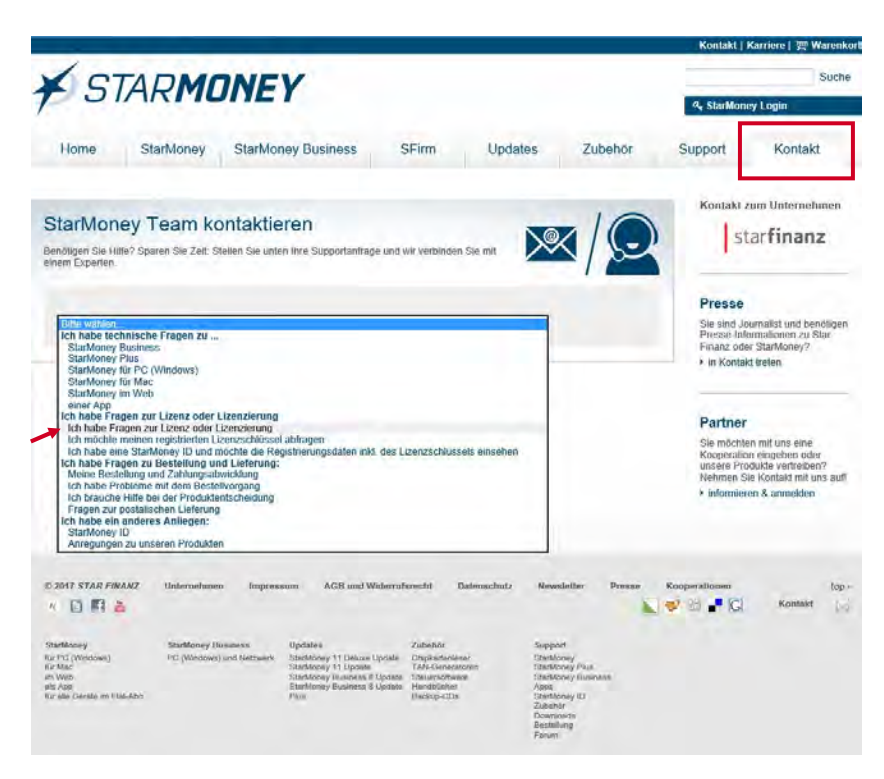

Wechseln Sie auf der Seite "www.starmoney.de" oben rechts auf den Reiter "**Kontakt**".

Wählen Sie hier die Option "Ich habe Fragen zur Lizenz oder Lizenzierung".

## Hinweis:

Bitte beachten Sie, dass hier nur Fragen zur Lizenz oder Lizenzierung beantwortet werden. Bei anderen Supportanfragen wenden Sie sich bitte an den zuständigen Produkt-Support.

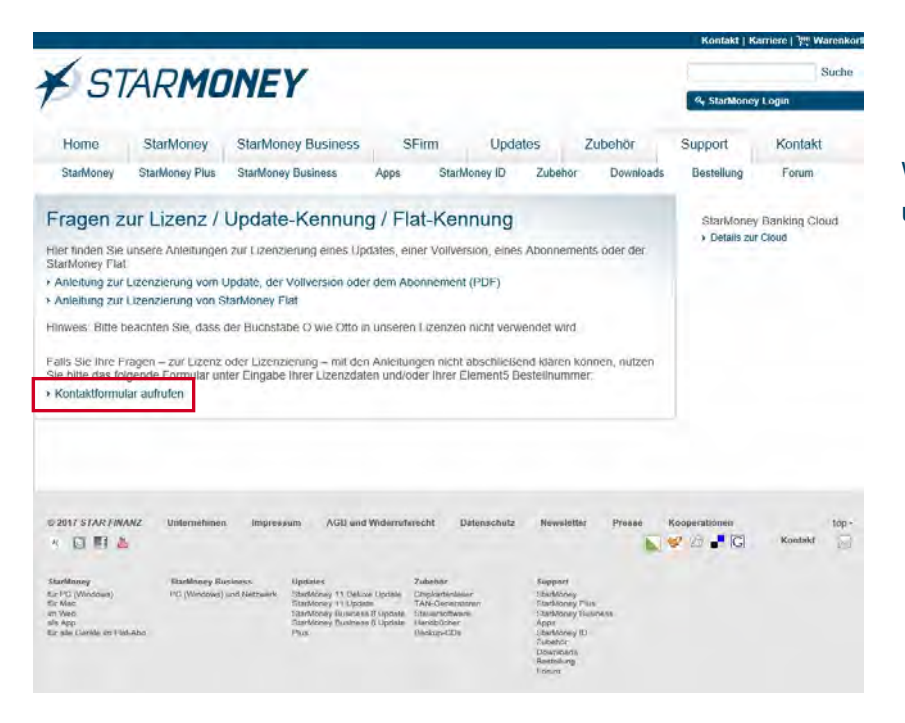

Wählen Sie hier das Kontakt-Formular um Ihre Anfrage zu stellen.

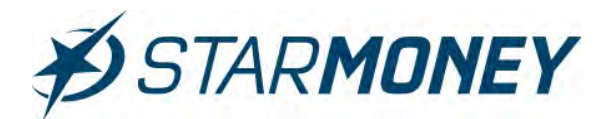

## **Copyright und Warenzeichen**

Alle in diesem Dokument zusätzlich verwendeten Programmnamen und Bezeichnungen sind u. U. ebenfalls

eingetragene Warenzeichen der Herstellerfirmen und dürfen nicht gewerblich oder in sonstiger Weise verwendet werden. Irrtümer vorbehalten.

Bei der Zusammenstellung von Texten und Abbildungen wurde mit größter Sorgfalt gearbeitet. Trotzdem

können Fehler nicht vollständig ausgeschlossen werden. Die angegebenen Daten dienen lediglich der Produktbeschreibung und sind nicht als zugesicherte Eigenschaft im Rechtssinne zu verstehen. Herausgeber und Autoren können für fehlerhafte Angaben und deren Folgen weder juristische Verantwortlichkeit noch irgendeine Haftung übernehmen.